# 【申請共通】 PC環境の設定手順( ©Google Chrome用)

<u>Ver1.8 (2024.12.09~)</u>

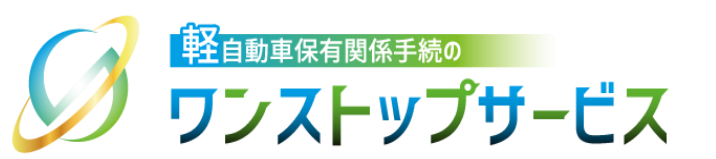

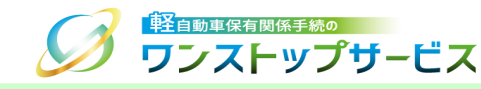

1

### 本ドキュメントの内容

軽自動車保有関係手続のワンストップサービス(以下、軽自動車OSS)の動作環境、および、 Google Chromeをご利用される場合のPC環境の設定のための手順を記したものです。

### 改版履歴

| 改版日付       | ヴァージョン                  | 内容                                                    | 適用日付       |
|------------|-------------------------|-------------------------------------------------------|------------|
| 2022.05.30 | Ver1.0                  | 初版                                                    | 2022.05.30 |
| 2022.11.21 | Ver1.1                  | 「1.動作環境」のWindows 10とWindows 11の動作保証対象<br>バージョン番号を更新   | 2022.11.21 |
| 2023.01.04 | Ver1.2                  | ブラウザアドオンとプラグインのバージョン確認手順追加                            | 2023.01.04 |
| 2023.07.03 | Ver1.3                  | Windows 8.1 および Windows 10 バージョン 21H2のサー<br>ビス終了に伴う更新 | 2023.07.03 |
| 2023.11.27 | Ver1.4                  | 「1.動作環境」のWindows 11の動作保証対象バージョン番号<br>を更新              | 2023.11.27 |
| 2024.01.04 | Ver1.5                  | ブラウザアドオンのバージョンアップに伴う更新                                | 2024.01.04 |
| 2024.07.11 | Ver1.6                  | 画面表示内容の更新とURLの更新                                      | 2024.07.11 |
| 2024.11.01 | Ver1.7                  | ブラウザアドオンのバージョンアップに伴う更新                                | 2024.11.01 |
| 2024.12.09 | Ver1.8                  | 「1.動作環境」のWindows 11の動作保証対象バージョン番号<br>を更新              | 2024.12.09 |
|            | <b>ナ</b> / <del>ト</del> |                                                       |            |

お問い合わせ先

Tel:050-3364-0800(軽自動車OSS専用ダイヤル)

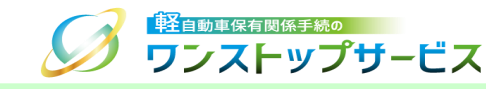

| 項番 | 手順一覧                            | 頁番号 |
|----|---------------------------------|-----|
| 1  | <u>動作環境</u>                     | 3   |
| 2  | <u>ブラウザの設定手順(キャッシュの削除)</u>      | 4   |
| З  | ブラウザの設定手順(クッキーの設定)              | 7   |
| 4  | <u>ブラウザの設定手順(JavaScriptの設定)</u> | 12  |
| 5  | <u>ブラウザアドオンの概要</u>              | 18  |
| 6  | ブラウザアドオンのインストール手順               | 19  |
| 7  | ブラウザアドオンのバージョンの確認手順             | 33  |
| 8  | <u>ブラウザアドオンのアンインストール手順</u>      | 36  |
| 9  | <u>ブラウザプラグインの概要</u>             | 42  |
| 10 | ブラウザプラグインのインストール手順              | 43  |
| 11 | ブラウザプラグインのバージョンの確認手順            | 51  |
| 12 | ブラウザプラグインのアンインストール手順            | 54  |
| 13 | 利用者クライアントソフトのインストール手順           | 57  |

<u>注意事項:</u>

ブラウザのバージョンによって、ブラウザの設定画面の表示イメージが異なる場合があります。

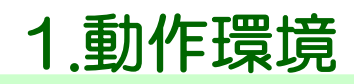

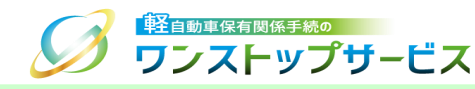

軽自動車OSSで利用可能なオペレーティングシステム(以下、OS)、および、インターネットブラウザ(以下、ブラウザ)の環境は、下表のとおりとなります。

| OS              | ブラウザ                                                                |
|-----------------|---------------------------------------------------------------------|
| Windows 10 (*1) | <ul> <li>Microsoft Edge (*3)</li> <li>Google Chrome (*4)</li> </ul> |
| Windows 11 (*2) | <ul> <li>Microsoft Edge (*3)</li> <li>Google Chrome (*4)</li> </ul> |

\*1 デスクトップモードの場合のみ動作保証対象となります。バージョン22H2が動作保証対象となります。 \*2 デスクトップモードの場合のみ動作保証対象となります。バージョン23H2と24H2が動作保証対象となります。 \*3 Chromium版のみ動作保証対象となります。バージョン99以上が動作保証対象となります。

\*4 バージョン99以上が動作保証対象となります。

#### <u>注意事項:</u>

上記以外のOS、ブラウザ、および、仮想環境上のOSでは、動作を保証しておりません。OSやブラウザで 新しいバージョンがリリースされた際、軽自動車OSSが対応するまで一定期間要する場合があります。

Internet Explorer 11.0は、ブラウザの動作保証終了に伴い、2022年6月10日以降のメンテナンス後、 ポータルサイトへのアクセスが拒否されます。

セキュリティ上の安全性を確保するため、OS、ブラウザのセキュリティ更新プログラム等は、速やかに 適用してください。

2.ブラウザの設定手順(キャッシュの削除)

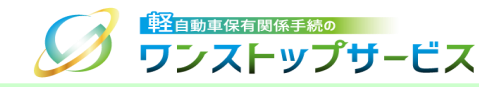

軽自動車OSSでは、通信を行うために、ブラウザのキャッシュを使用しています。 ポータルサイトから申請関連画面(画面申請、補正申請、申請状況照会、税・手数料納付等の申請者の入力操作が必要な画面)を起動する前に、以下の手順に従って、キャッシュの削除を行ってください。

① Google Chromeを起動し、「メニュー」より「設定」を選択します。

|        |       | $\sim$    | _    |       |         | ×                       |            |  |
|--------|-------|-----------|------|-------|---------|-------------------------|------------|--|
|        |       | 0-7       | Ē    | ☆     |         |                         |            |  |
| 新しいタブ  |       |           |      |       | Ctrl+   | T                       | $\searrow$ |  |
| 新しいウイン | ッドウ   |           |      |       | Ctrl+1  | N                       |            |  |
| 新しいシー  | クレット・ | ウィンドウ     | ,    | Ctrl+ | Shift+I | N                       |            |  |
| 履歴     |       |           |      |       |         | •                       |            |  |
| ダウンロート | P     |           |      |       | Ctrl+   | J                       |            |  |
| ブックマーク |       |           |      |       |         | •                       |            |  |
| ズーム    |       | -         | 100% | +     | 5       | ]                       |            |  |
| 印刷     |       |           |      |       | Ctrl+   | Р                       |            |  |
| キャスト   |       |           |      |       |         |                         |            |  |
| 検索     |       |           |      |       | Ctrl+   | F                       |            |  |
| その他のツ  | ール    |           |      |       |         | ►                       |            |  |
| 編集     | 切り耳   | <b>又り</b> | של-  | -     | 貼り付     | tt                      | 6          |  |
| 設定     |       |           |      |       |         | $\overline{\mathbf{A}}$ |            |  |
| ヘルプ    |       |           |      |       |         | •                       | NS I       |  |
| 終了     |       |           |      |       |         |                         |            |  |
|        |       |           |      |       |         |                         |            |  |

# 2.ブラウザの設定手順(キャッシュの削除)

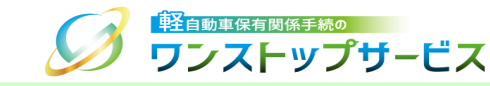

② 「プライバシーとセキュリティ」を選択し、「閲覧履歴データの削除」をクリックします。

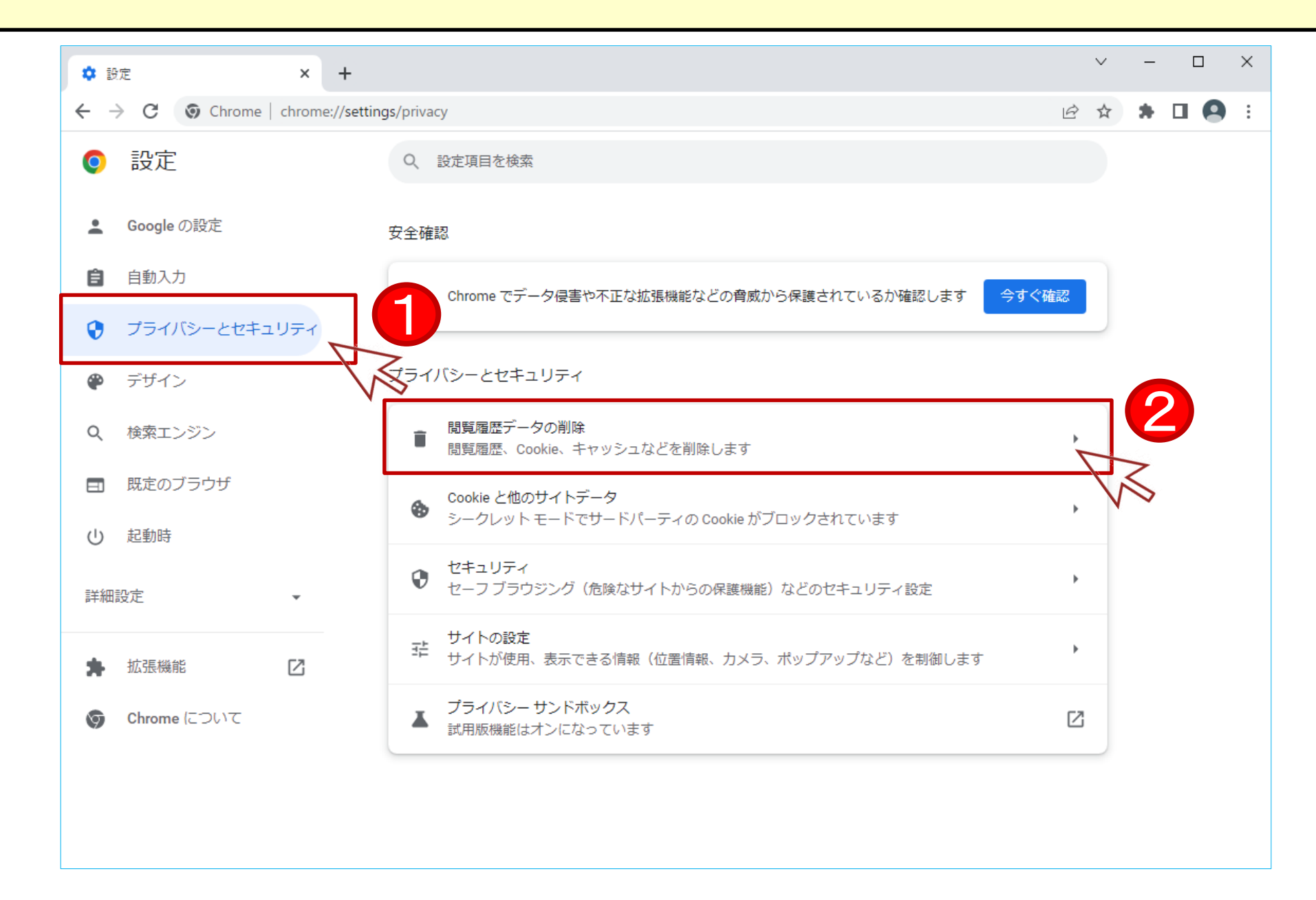

2.ブラウザの設定手順(キャッシュの削除)

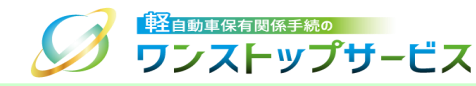

- ③ 「全期間」を選択し、「Cookie と他のサイトデータ」と「キャッシュされた画像とファイル」のチェックボック スにチェックを入れてください。
- ④ 「データを削除」ボタンをクリックします。これにて、ブラウザのキャッシュが削除されます。

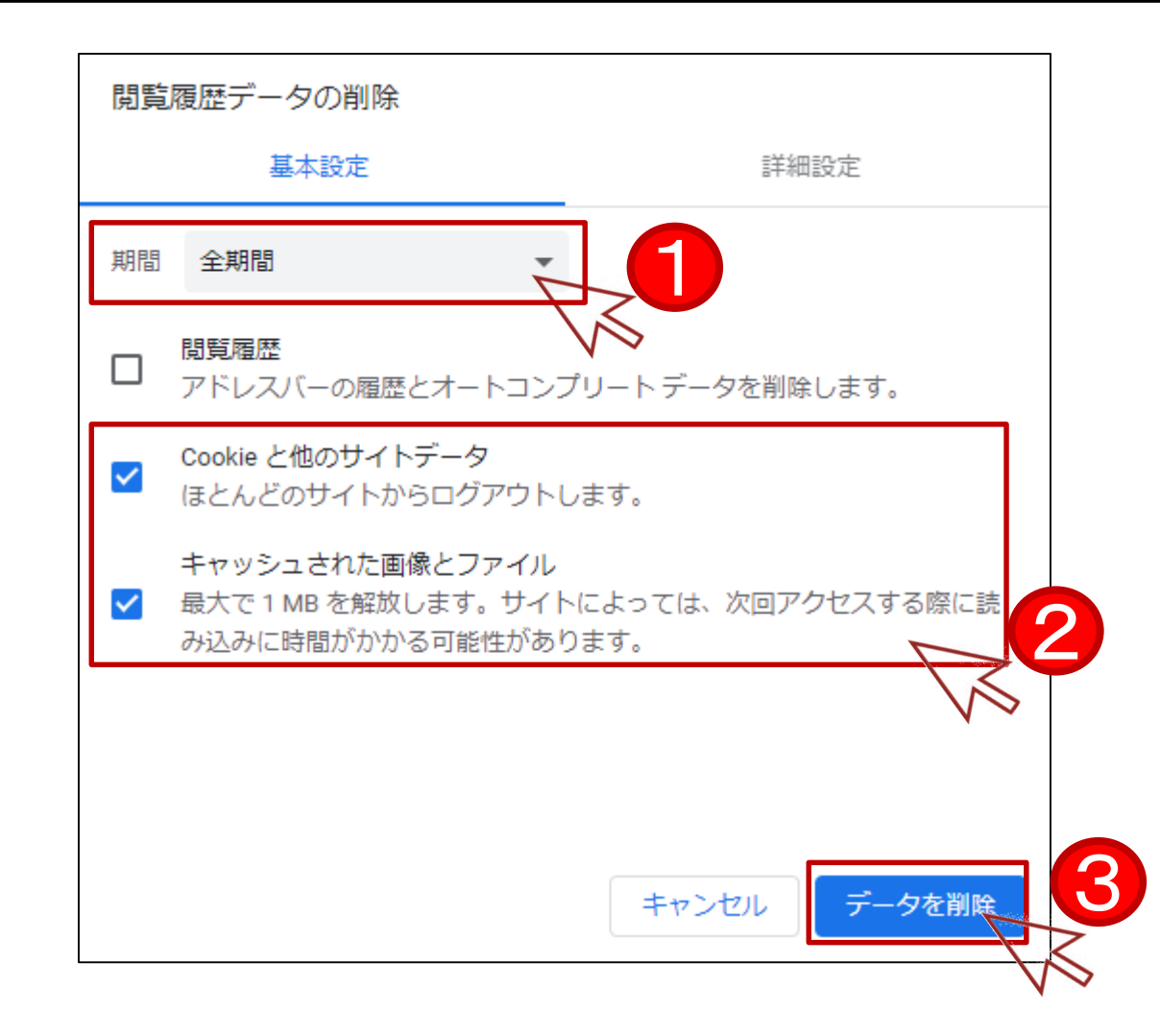

3.ブラウザの設定手順(クッキーの設定)

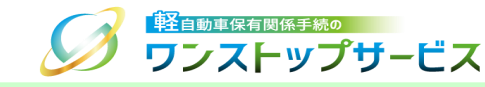

軽自動車OSSでは、通信を行うために、クッキー(Cookie)を使用しています。 以下の手順に従って、ブラウザのクッキーの設定を確認してください。

① Google Chromeを起動し、「メニュー」より「設定」を選択します。

|                                 | ~              | /  _  |        | x c              |    |
|---------------------------------|----------------|-------|--------|------------------|----|
|                                 | c              | • 6   | ☆      |                  |    |
| 新しいタブ<br>新しいウイン                 | ソドウ            | " th  | Chelle | Ctrl+T<br>Ctrl+N |    |
| 新しいシー<br>履歴<br>ダウンロート<br>ブックマーク | 2005-0401<br>: |       | Ctri+3 | Ctrl+J           |    |
| ズーム                             | -              | 100%  | +      | 53               |    |
| 印刷<br>キャスト                      |                |       |        | Ctrl+P           |    |
| 検索<br>その他のツ                     | ール             |       |        | Ctrl+F           |    |
| 編集                              | 切り取り           | של-שב | -      | 貼り付け             |    |
| 設定                              |                |       |        | 7                |    |
| ヘルプ                             |                |       |        | •                | VS |
| 終了                              |                |       |        |                  |    |

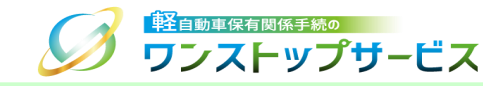

#### ② 「プライバシーとセキュリティ」を選択し、「Cookie と他のサイトデータ」をクリックします。

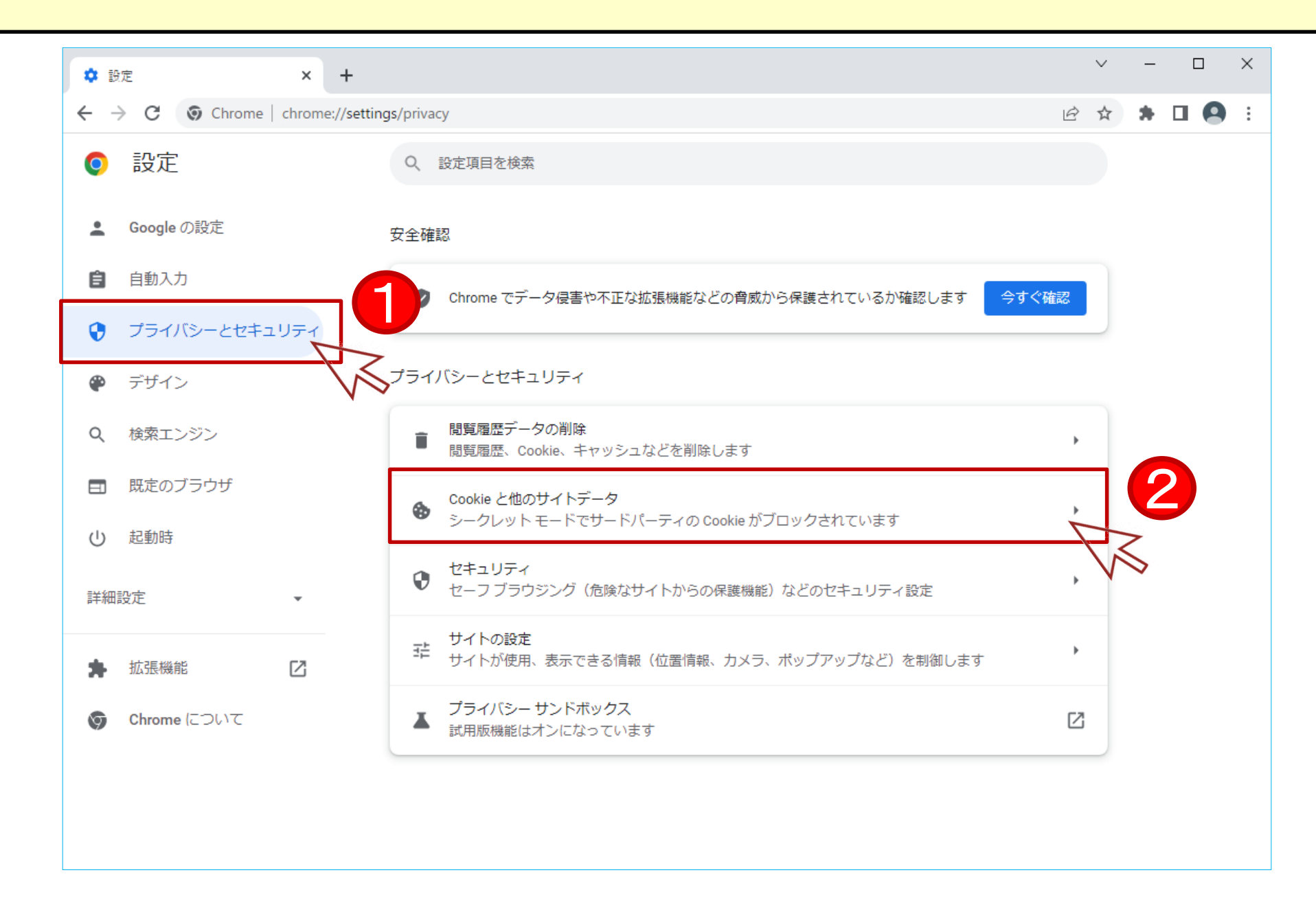

## 3.ブラウザの設定手順(クッキーの設定)

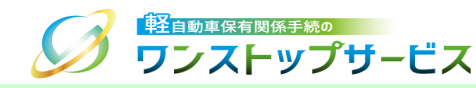

 ③ 赤枠内の設定を確認し、「シークレットモードでサードパーティのCookieをブロックする」が選択されていること を確認します。

選択されていない場合は、変更してください。

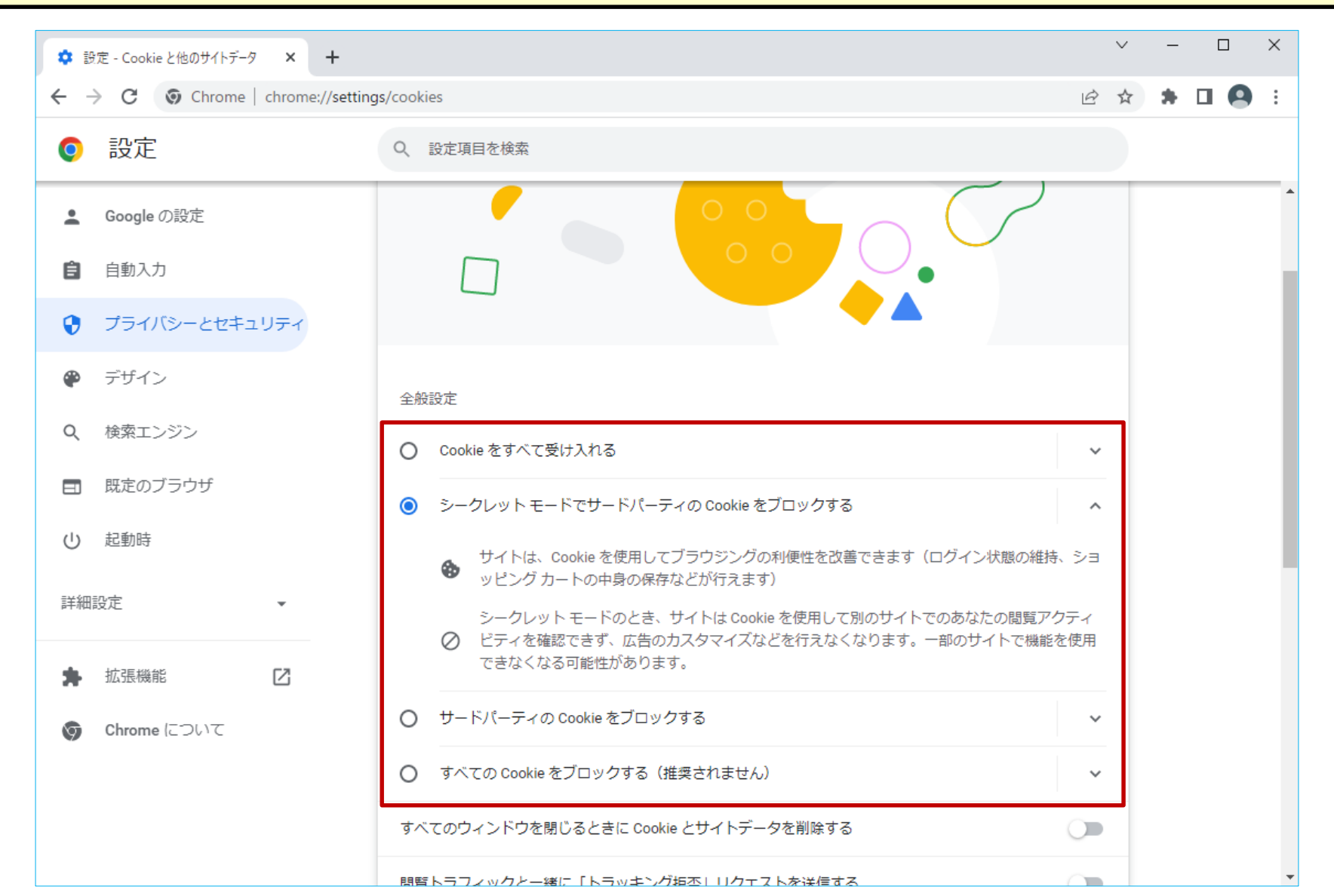

9

# 3.ブラウザの設定手順(クッキーの設定)

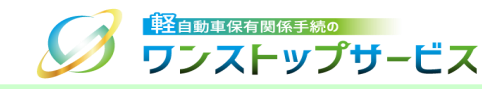

#### ④ 「Cookie を使用できないサイト」に以下のURLが追加されていないことを確認します。

### https://www.k-oss.keikenkyo.or.jp

| ☆ 設定 - Cookie と他のサイトデータ × +                                         |                                                                                        |    |   |   |  |   |   |  |
|---------------------------------------------------------------------|----------------------------------------------------------------------------------------|----|---|---|--|---|---|--|
| $\leftrightarrow$ $\rightarrow$ C $\odot$ Chrome   chrome://setting | gs/cookies                                                                             | Ė  | ☆ | * |  | 9 | : |  |
| ◎ 設定                                                                | Q、 設定項目を検索                                                                             |    |   |   |  |   |   |  |
| ▲ Google の設定                                                        | ページをプリロードして、閲覧と検索をすばやく行えるようにする<br>Chrome でアクセスが想定されるページをプリロードします。Cookie が許可されている場合は、プリ |    |   |   |  |   | • |  |
| 自動入力                                                                | ロードの際に Cookie を使用します。また、サイトでアクセス元が特定されないように、Google 経由<br>でページを暗号化して送信する場合があります。        |    |   |   |  |   |   |  |
| プライバシーとセキュリティ                                                       | すべての Cookie とサイトデータを表示                                                                 | •  |   |   |  |   |   |  |
| 🍘 デザイン                                                              |                                                                                        |    |   |   |  |   |   |  |
| Q 検索エンジン                                                            | 動作のカスタマイズ                                                                              |    |   |   |  |   |   |  |
| ■ 既定のブラウザ                                                           | 常に Cookie を使用できるサイト                                                                    | 追加 |   |   |  |   |   |  |
| し 起動時                                                               | サイトが追加されていません                                                                          |    |   |   |  |   |   |  |
| 詳細設定・・・・・・・・・・・・・・・・・・・・・・・・・・・・・・・・・・・・                            | ウィンドウを閉じるときに常に Cookie を削除                                                              | 追加 |   |   |  |   |   |  |
| ★ 拡張機能                                                              | サイトが追加されていません                                                                          |    |   |   |  |   |   |  |
| Ohrome について                                                         | Cookie を使用できないサイト                                                                      | 追加 |   |   |  |   |   |  |
|                                                                     | サイトが追加されていません                                                                          |    |   |   |  |   |   |  |
|                                                                     |                                                                                        |    |   |   |  |   |   |  |

# 3.ブラウザの設定手順(クッキーの設定)

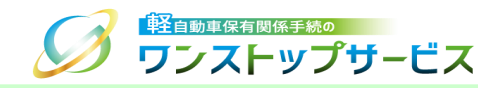

#### ⑤ 「Cookie を使用できないサイト」に以下のURLが追加されていた場合、メニューを選択し、「削除」をクリック します。

#### https://www.k-oss.keikenkyo.or.jp

| 💠 設定 - Cookie と他のサイトデータ 🗙 🕂                                                 |                                                                                                    |    | $\sim$ | - |            | ×           |
|-----------------------------------------------------------------------------|----------------------------------------------------------------------------------------------------|----|--------|---|------------|-------------|
| $\leftrightarrow$ $\rightarrow$ <b>C</b> ( $\odot$ Chrome   chrome://settin | ngs/cookies                                                                                                    | Ê  | ☆      | * |            | 8<br>8<br>8 |
| ● 設定                                                                        | Q. 設定項目を検索                                                                                                    |    |        |   |            |             |
| 💄 Google の設定                                                                | ページをプリロードして、閲覧と検索をすばやく行えるようにする                                                                                                  |    | Τ      |   |            | ĺ           |
| 自動入力                                                                        | Chrome ビアクセスが想走されるペーシをフリロートします。Cookie が許可されている場合は、フリロードの際に Cookie を使用します。また、サイトでアクセス元が特定されないように、Google 経由でページを暗号化して送信する場合があります。 |    |        |   |            |             |
| プライバシーとセキュリティ                                                               | すべての Cookie とサイトデータを表示                                                                                                    | +  |        |   |            |             |
| 🌳 デザイン                                                                      |                                                                                                    |    |        |   |            |             |
| Q 検索エンジン                                                                    | 動作のカスタマイズ                                                                                                    |    |        |   |            |             |
| 既定のブラウザ                                                                     | 常に Cookie を使用できるサイト                                                                                                    | 追加 |        |   |            |             |
| し 起動時                                                                       | サイトが追加されていません                                                                                                    |    |        |   |            |             |
| 詳細設定 🗸                                                                      | ウィンドウを閉じるときに常に Cookie を削除                                                                                                    | 追加 |        |   |            |             |
| ★ 拡張機能                                                                      | サイトが追加されていません                                                                                                    |    |        |   |            |             |
| Chrome について                                                                 | Cookie を使用できないサイト                                                                                                    | 追加 |        | Γ | 許可         |             |
|                                                                             |                                                                                                    |    |        |   | 終了時(<br>編集 | こ消去         |
|                                                                             |                                                                                                    | 7  | V      | Ś | 削除         | ۲           |
|                                                                             |                                                                                                    |    |        |   |            |             |

# 4. ブラウザの設定手順(JavaScriptの設定)

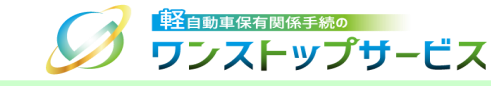

軽自動車OSSでは、ブラウザのJavaScriptの設定を有効にする必要があります。 以下の手順に従って、JavaScriptの設定を確認してください。

① Google Chromeを起動し、「メニュー」より「設定」を選択します。

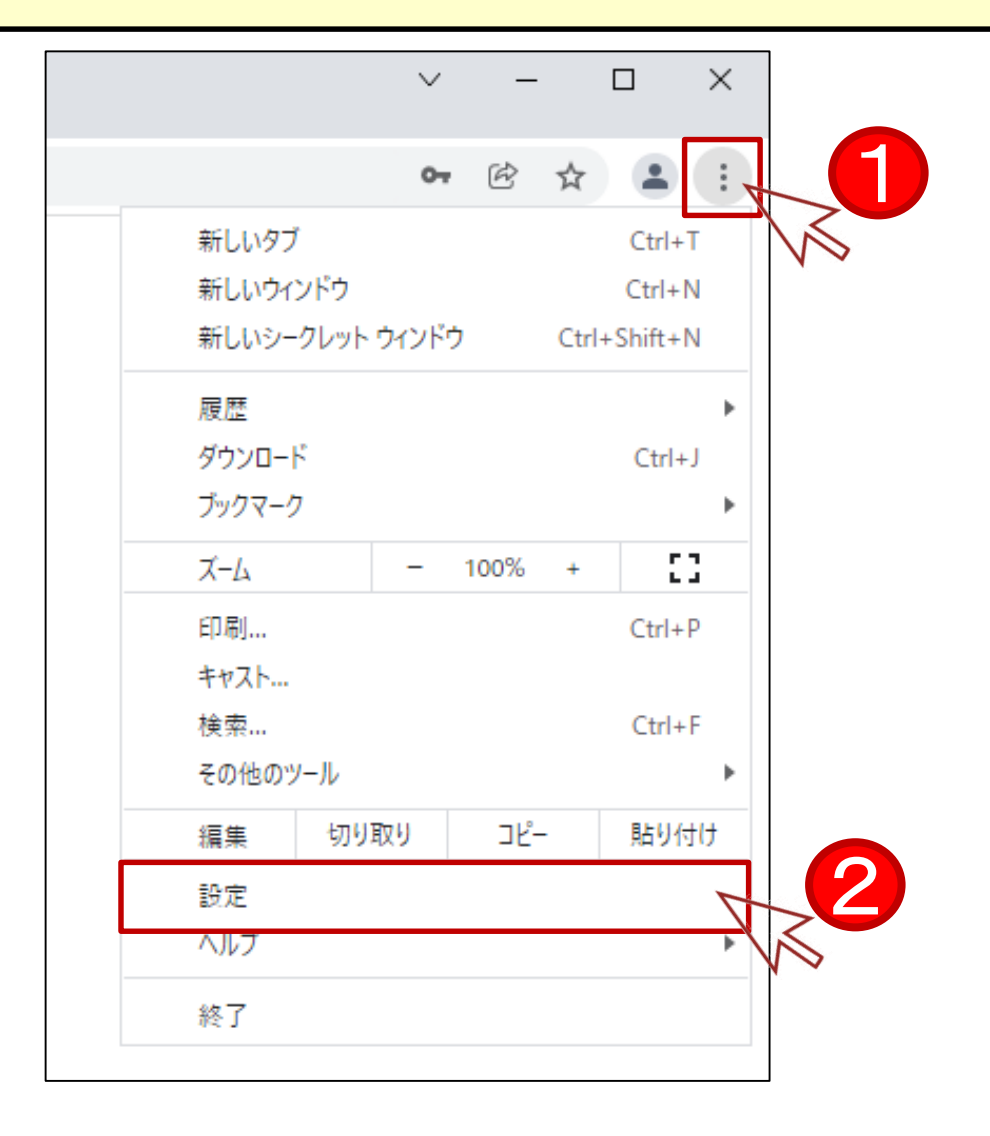

# 4. ブラウザの設定手順(JavaScriptの設定)

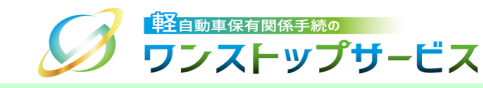

### ② 「プライバシーとセキュリティ」を選択し、「サイトの設定」をクリックします。

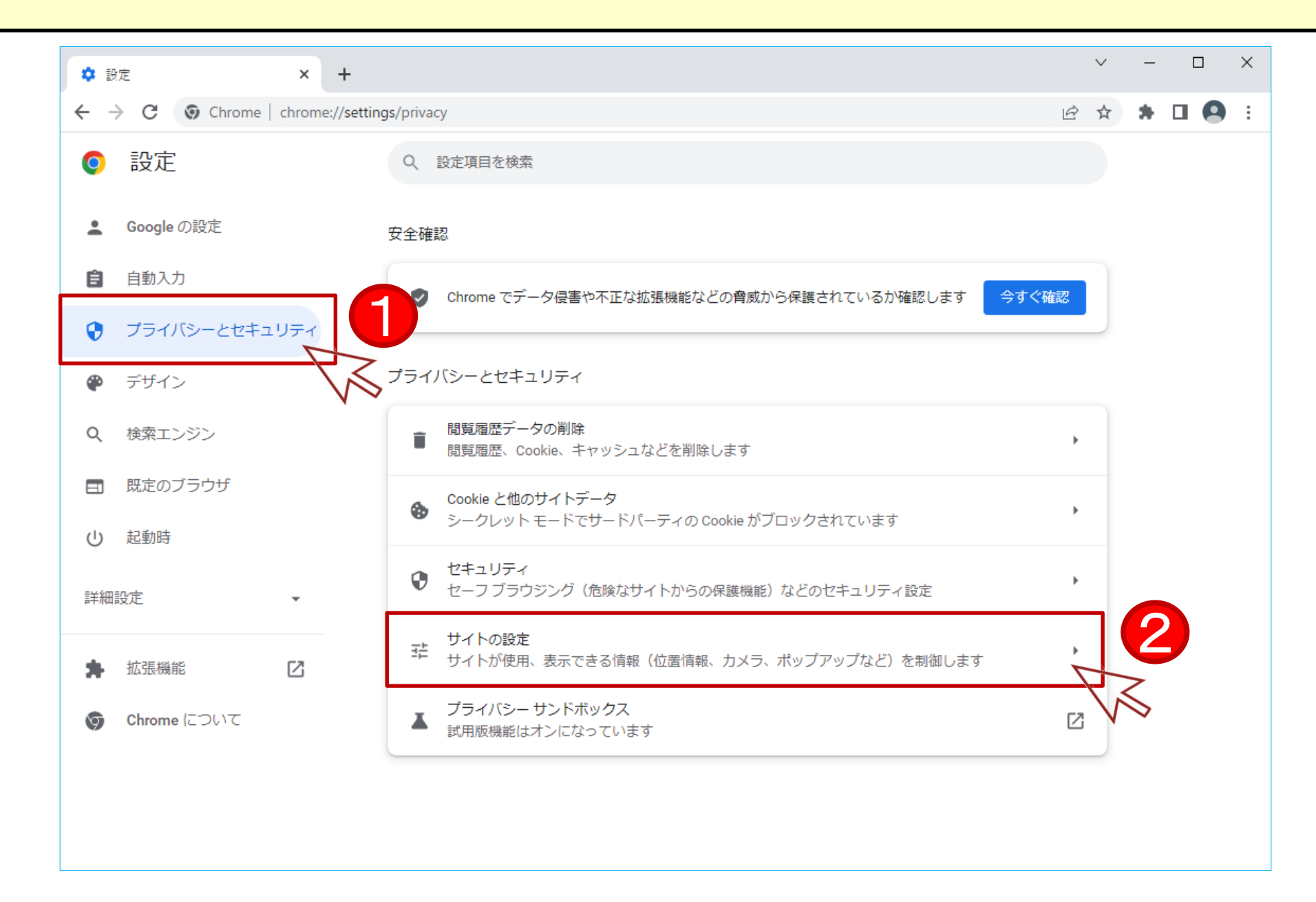

# 4. ブラウザの設定手順(JavaScriptの設定)

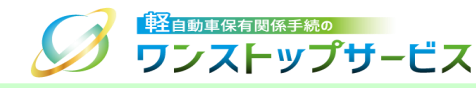

### ③ 「JavaScript」をクリックします。

| 💠 設定 - サイトの設定 🛛 🗙 🕂                                                          |                                                                          |   | ~ | - | ×   |
|------------------------------------------------------------------------------|--------------------------------------------------------------------------|---|---|---|-----|
| ← → C ③ Chrome   chrome://setting                                            | gs/content                                                               | Ē | ☆ | * | ) E |
| ● 設定                                                                         | Q、 設定項目を検索                                                               |   |   |   |     |
| <ul> <li>Google の設定</li> <li>ウモュー</li> </ul>                                 | ▲ 通知<br>通知を送信するかどうかの確認をサイトに許可する                                          | ÷ |   |   | •   |
| <ul> <li>         ・         ・         ・</li></ul>                            | パックグラウンド同期     最近閉じたサイトがデータの送受信を完了できるようにする                               | Þ |   |   |     |
| 🍘 デザイン                                                                       | その他の権限                                                                   | ~ |   |   |     |
| Q、 検索エンジン                                                                    | コンテンツ                                                                    |   |   |   |     |
| <ul> <li>         一 既定のブラウザ      </li> <li>         (1) 記動時      </li> </ul> | Cookie とサイトデータ<br>シークレット モードでサードパーティの Cookie がブロックされています                 | • |   |   |     |
| 詳細設定・                                                                        | JavaScript<br>く> サイトが JavaScript を使用できるようにする                             | ÷ |   |   |     |
| ▶ 拡張機能 🖸                                                                     | ■ ■像<br>サイトが画像を表示できるようにする                                                | • |   |   |     |
| Ghrome について                                                                  | <ul> <li>ポップアップとリダイレクト</li> <li>サイトにポップアップの送信やリダイレクトの使用を許可しない</li> </ul> | + |   |   |     |
|                                                                              | その他のコンテンツの設定                                                             | ~ |   |   |     |
|                                                                              |                                                                          |   |   |   | -   |

# 4.ブラウザの設定手順(JavaScriptの設定)

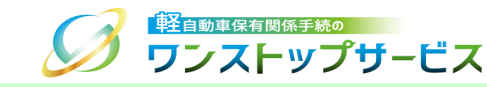

#### ④ 「サイトがJavaScriptを使用できるようにする」が選択されていることを確認します。

選択されていない場合、変更してください。

| 🔹 設定 - JavaScript 🗙 🕂                                    |                                                                                                    |        |  |  |  |  |   |  |  |
|----------------------------------------------------------|----------------------------------------------------------------------------------------------------|--------|--|--|--|--|---|--|--|
| ← → C (③ Chrome   chrome://settings/content/javascript ) |                                                                                                    |        |  |  |  |  |   |  |  |
| ● 設定                                                     | Q、 設定項目を検索                                                                                           |        |  |  |  |  |   |  |  |
| ▲ Google の設定                                             | ← JavaScript Q 検索                                                                                    |        |  |  |  |  |   |  |  |
| <b>自</b> 動入力                                             | 多くのサイトは、インタラクティブなビデオゲームやウェブフォームなどを表示するために JavaScri<br>します。                                           | ot を使用 |  |  |  |  | 1 |  |  |
| <ul> <li>プライバシーとセキュリティ</li> <li>デフォルトの動作</li> </ul>      |                                                                                                    |        |  |  |  |  |   |  |  |
| <ul> <li>デザイン</li> <li>ロ</li></ul>                       | <ul> <li>デザイン</li> <li>サイトにアクセスしたときにこの設定の動作を自動的に行います</li> </ul>                                      |        |  |  |  |  |   |  |  |
| 田定のブラウザ                                                  | <ul> <li>く&gt; サイトか JavaScript を使用できるようにする</li> <li>へ &gt;&gt; サイトに JavaScript の使用を許可しない)</li> </ul> |        |  |  |  |  |   |  |  |
| し 起動時                                                    |                                                                                                    |        |  |  |  |  | 1 |  |  |
| 詳細設定・・・・・・・・・・・・・・・・・・・・・・・・・・・・・・・・・・・・                 | 動TFのカスタマイス<br>次のサイトでは、デフォルトではなくカスタムの設定が使用されます                                                        |        |  |  |  |  | 1 |  |  |
| ★ 拡張機能                                                   | JavaScript の使用を許可しないサイト                                                                              | 追加     |  |  |  |  |   |  |  |
| Shrome について                                              | サイトが追加されていません                                                                                        |        |  |  |  |  |   |  |  |
|                                                          | JavaScript の使用を許可するサイト                                                                               | 追加     |  |  |  |  |   |  |  |
|                                                          | サイトが追加されていません                                                                                        |        |  |  |  |  |   |  |  |

# 4.ブラウザの設定手順(JavaScriptの設定)

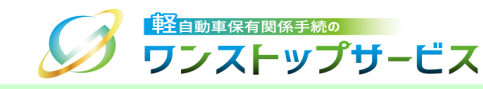

#### ⑤「JavaScriptの使用を許可しないサイト」に以下のURLが追加されていないことを確認します。

#### https://www.k-oss.keikenkyo.or.jp

| 🔹 設定 - JavaScript 🛛 🗙 🕂                                                                                                    |                                                             |        | ~ | - |  | ×   |  |
|----------------------------------------------------------------------------------------------------|-------------------------------------------------------------|--------|---|---|--|-----|--|
| $\leftrightarrow$ $\rightarrow$ C $\odot$ Chrome   chrome://setting                                                                        | gs/content/javascript                                       | È      | ☆ | * |  | ) : |  |
| ◎ 設定                                                                                                    | Q、 設定項目を検索                                                  |        |   |   |  |     |  |
| 💄 Google の設定                                                                                                    | ← JavaScript Q 検索                                           |        |   |   |  | A   |  |
| 自動入力                                                                                                    | 多くのサイトは、インタラクティブなビデオゲームやウェブフォームなどを表示するために JavaScrip<br>します。 | ot を使用 |   |   |  |     |  |
| プライバシーとセキュリティ                                                                                                    | デフォルトの動作                                                    |        |   |   |  |     |  |
| <ul> <li>         ・デザイン         ・デザイン         ・デザイン         ・サイトにアクセスしたときにこの設定の動作を自動的に行います         ・・・・・・・・・・・・・・・・・・・・・・・・・・・・・</li></ul> |                                                             |        |   |   |  |     |  |
| Q. 検索エンジン                                                                                                    | 察エンジン                                                       |        |   |   |  |     |  |
| ■ 既定のブラウザ                                                                                                    | ○ 💦 サイトに JavaScript の使用を許可しない                               |        |   |   |  |     |  |
| し 起動時                                                                                                    | 動作のカスタマイズ                                                   |        |   |   |  |     |  |
| 詳細設定・                                                                                                    | 次のサイトでは、デフォルトではなくカスタムの設定が使用されます                             |        |   |   |  |     |  |
| 抽 拡張機能                                                                                                    | JavaScript の使用を許可しないサイト                                     | 追加     |   |   |  |     |  |
| <b>⑤ Chrome</b> について                                                                                                    | サイトが追加されていません                                               |        |   |   |  |     |  |
|                                                                                                    | JavaScript の使用を許可するサイト                                      | 追加     |   |   |  |     |  |
|                                                                                                    | サイトが追加されていません                                               |        |   |   |  |     |  |
|                                                                                                    |                                                             |        |   |   |  |     |  |

# 4.ブラウザの設定手順(JavaScriptの設定)

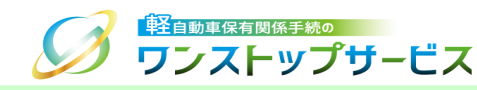

#### ⑥ 「JavaScriptの使用を許可しないサイト」に以下のURLが追加されていた場合、メニューを選択し、「削除」を クリックします。

### https://www.k-oss.keikenkyo.or.jp

| 🔹 設定 - JavaScript 🛛 🗙 🕂                                               |                                                               |     | $\sim$                     | _ |      |          | × |
|-----------------------------------------------------------------------|---------------------------------------------------------------|-----|----------------------------|---|------|----------|---|
| $\leftrightarrow$ $\rightarrow$ C ( $\odot$ Chrome   chrome://setting | gs/content/javascript                                         | Ê   | $\stackrel{\circ}{\simeq}$ | * |      | 9        | : |
| ● 設定                                                                  | Q、設定項目を検索                                                     |     |                            |   |      |          |   |
| 💄 Google の設定                                                          | 多くのサイトは、インタラクティブなビデオゲームやウェブフォームなどを表示するために JavaScript を<br>します | を使用 |                            |   |      |          | 1 |
| 自動入力                                                                  | 089                                                           |     |                            |   |      |          |   |
| プライバシーとセキュリティ                                                         | デフォルトの動作<br>サイトにアクセスしたときにこの設定の動作を自動的に行います                     |     |                            |   |      |          |   |
| 🍘 デザイン                                                                | ● <> サイトが JavaScript を使用できるようにする                              |     |                            |   |      |          |   |
| Q 検索エンジン                                                              | ○      や サイトに JavaScript の使用を許可しない                            |     |                            | 0 | =≁ 7 | ਜ        |   |
| EI 既定のブラウザ                                                            |                                                               |     |                            | 0 |      | -)<br>+  |   |
| ① 起動時                                                                 | 動作のカスタマイズ<br>次のサイトでは、デフォルトではなくカスタムの設定が使用されます                  |     | I                          | Û | 編到   | 乗<br>除 ヽ | 7 |
| 詳細設定・                                                                 | JavaScript の使用を許可しないサイト 追                                     | bD  |                            |   |      |          |   |
| ★ 拡張機能                                                                |                                                               | ų   |                            | ļ |      |          |   |
| Ghrome について                                                           | JavaScript の使用を許可するサイト 追                                      | カロ  | V                          | > |      |          |   |
|                                                                       | サイトが追加されていません                                                 |     |                            |   |      |          |   |
|                                                                       |                                                               |     |                            |   |      |          | • |

### 5.ブラウザアドオンの概要

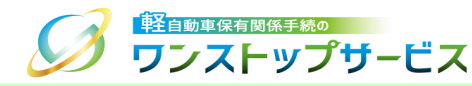

軽自動車OSSにて、申請を行うためには、「軽自動車保有関係手続ワンストップサービスブラウザアドオン(以下、 軽自動車OSSブラウザアドオン)」をインストールする必要があります。

\*ブラウザアドオンとは、ブラウザの機能を拡張するためのソフトウェアのことです。また、申請を行うためには、 ブラウザアドオンのほかにブラウザプラグイン(P43)もインストールする必要があります。

注意事項:

軽自動車OSSブラウザアドオンをインストールするうえで、以下の内容をご確認ください。

・ 軽自動車OSSブラウザアドオンの設定には、管理者(Administrator)権限が必要となります。

管理者(Administrator)権限については、以下の方法で確認できます。 ①スタートメニューから「設定」をクリックし、「アカウント」を選択します。 ②該当のユーザー名に「管理者」と記載があることを確認します。

管理者アカウントの作成方法については、Microsoftのホームページにて確認ができます。

Windows でローカルのユーザーアカウントまたは管理者アカウントを作成する

(<u>https://support.microsoft.com/ja-jp/windows/windows-でユーザー-アカウントを管理する-104dc19f-6430-4b49-6a2b-e4dbd1dcdf32</u>)

6.ブラウザアドオンのインストール手順

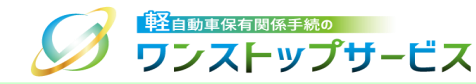

 ポータルサイト(https://www.k-oss.keikenkyo.or.jp)にアクセスします。
 メニューの「はじめての方」から、「事前の準備(画面申請)」もしくは「事前の準備(一括申請)」にある 「PC環境の設定・確認」を選択します。

|                                 | お問い               | 合わせ よくあるご質問 サイ    | イトマッ | νζ χγυηχ 🕕 🕀 🔍            |
|---------------------------------|-------------------|-------------------|------|---------------------------|
|                                 | <b>~</b>          | 🗐 はじめての方 〜        |      | ┍ 事前の準備が整った方 ∨            |
|                                 |                   | 軽自動車OSSとは         |      |                           |
| 😝 軽自動車OSS申請                     |                   | 申請をするための条件        | >    | a Hustat                  |
| 以下いずれかの申請方法により、電子申請書            | を作成・提出(電子申        | 事前の進備(画面申請)       | >    | PC環境の設定・確認                |
| なお、こ利用になるサーヒス対象手続により、<br>す。<br> | 甲請書以外に捉出か         | 事前の進備(一括申請)       | >    | 電子証明書の取得                  |
| の詳細条件」よりご確認ください。                | יסיע שיאריי – ודי | 各種手順等             |      | 電子納付のための準備                |
|                                 |                   | よくあるご質問           |      | 利用者IDの発行                  |
| 当サイトより申請する方は                    | 一括利用者シス           | 用語集               |      | 記録等事務代行者への代行交付依頼          |
| 画面申請                            | -1                | お問い合わせ<br>ローナー 百日 |      | 甲請についてよくある質問を<br>掲載しています。 |
|                                 |                   |                   |      |                           |

6.ブラウザアドオンのインストール手順

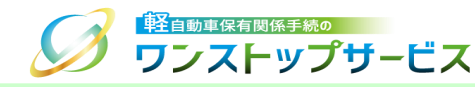

#### ③ 「PC環境の設定・確認」の「こちらから」ボタンをクリックします。

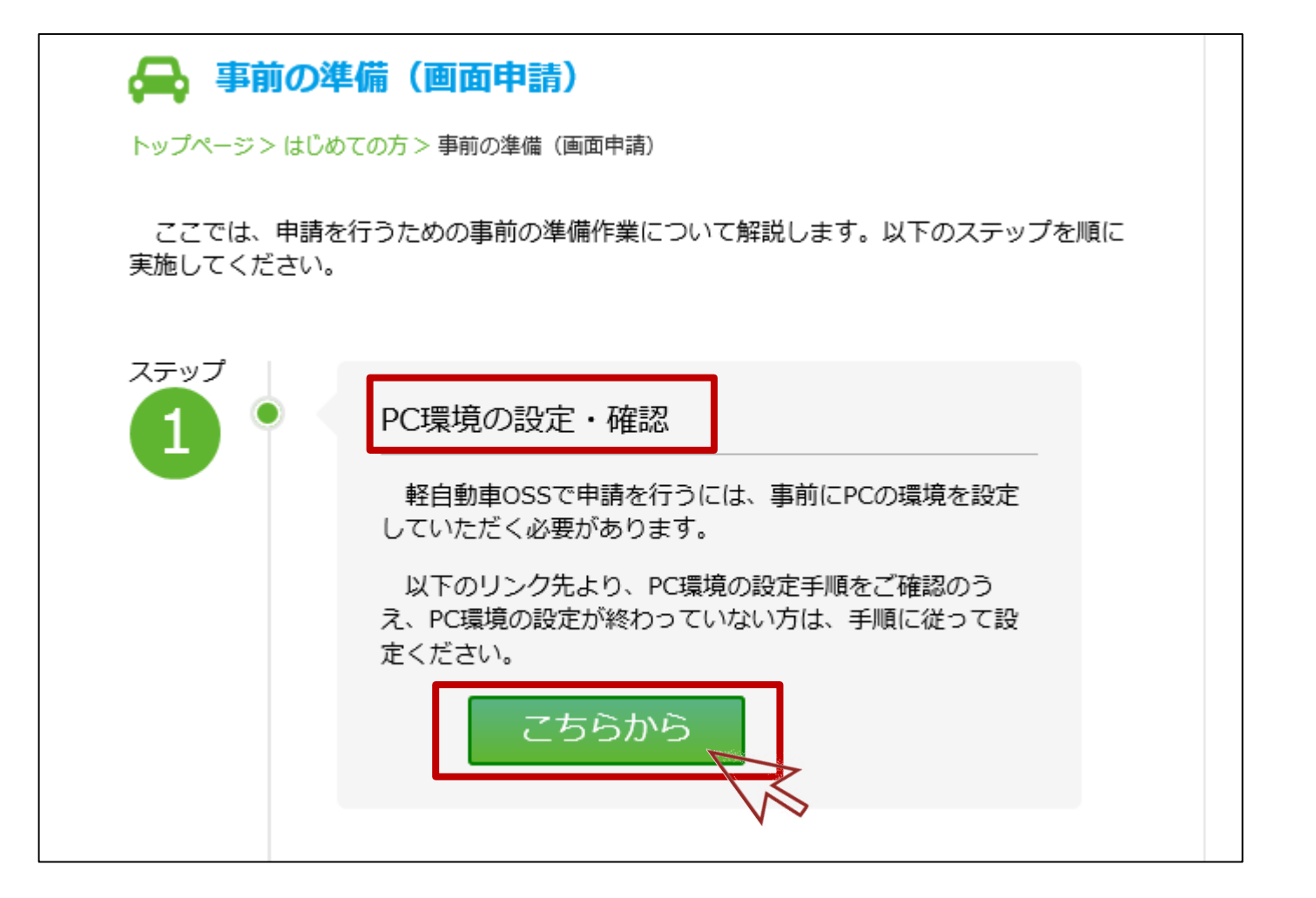

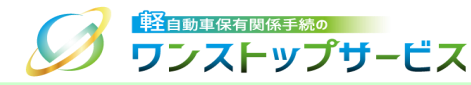

### ④ 「インストールを行う」ボタンをクリックします。

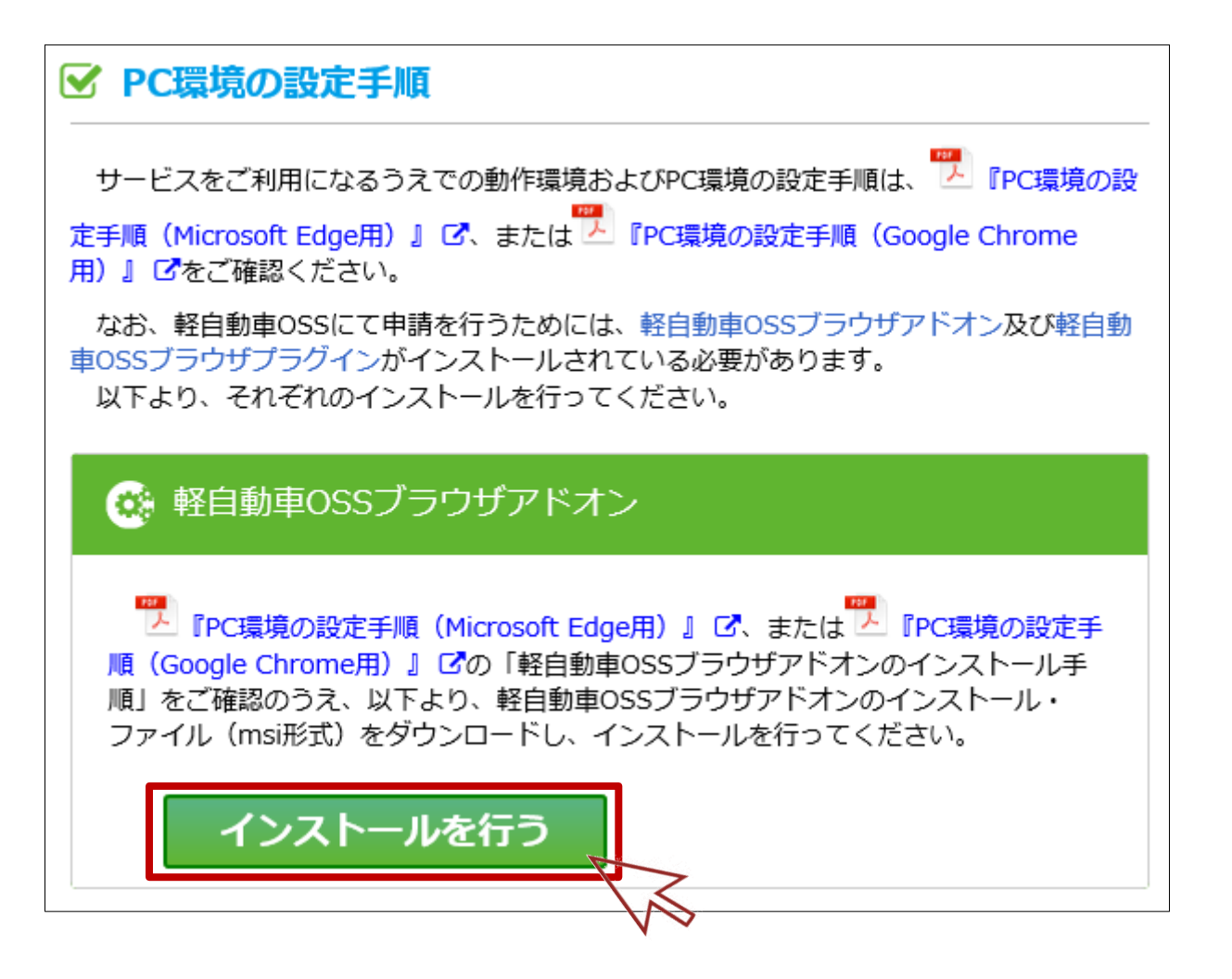

6.ブラウザアドオンのインストール手順

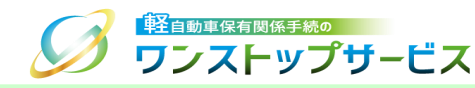

⑤ 利用規約の内容を読み、「「利用規約」に同意する」にチェックを入れ、「ダウンロード開始」ボタンをクリックします。

| 🚗 使用許諾情報(軽自動車OSSブラウザアドオン)                                                                              |
|----------------------------------------------------------------------------------------------------|
| トップページ> はじめての方> 事前の準備(画面申請) > PC環境の設定・確認 ><br>使用許諾情報(軽自動車OSSブラウザアドオン)                                  |
| ご利用前に必ずお読みください。                                                                                        |
| 軽自動車OSSブラウザアドオンのインストール前に、「軽自動車保有関係手続のワンストップサービス利用規約」(以下、「利用規約」)の全ての事項に同意いただくことが必要となります。ご利用前に必ずお読みください。 |
| • 利用規約 🖸                                                                                               |
| ○ 「利用規約」に同意する                                                                                          |
| ダウンロード開始                                                                                               |

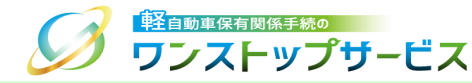

### ⑥ 以下のダイアログが表示されますので、「フォルダを開く」をクリックします。

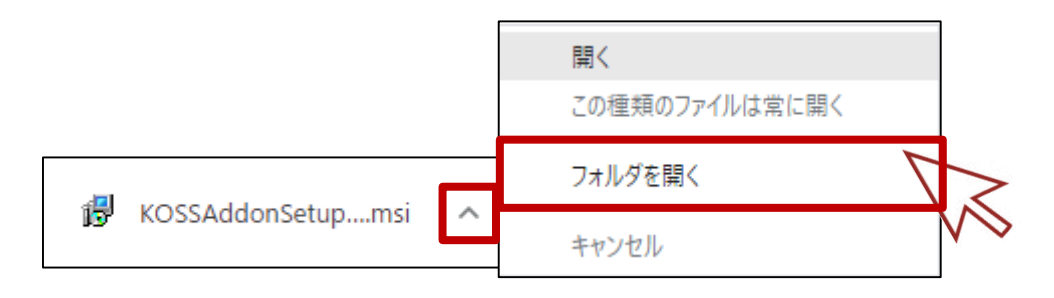

⑦ ダウンロードした「KOSSAddonSetup.msi」を右クリックし、「プロパティ」をクリックします。

| ➡   🔄 📙 =                 | アプリケーション ツール    | ダウンロード |            |                  |            |        | _        | ×            |
|---------------------------|-----------------|--------|------------|------------------|------------|--------|----------|--------------|
| ファイル ホーム 共有 表示            | 管理              |        |            |                  |            |        |          | ~ 🕐          |
| ← → × ↑ 🕹 > PC > ダウンE     | J−K             |        |            |                  | ~ Ō        | ダウンロ   | コードの検索   | <i>م</i>     |
| - n/n =n+-                | 名前              | ~      |            | 更新日時             | 種類         |        | サイズ      |              |
| × 9199 792X               | 🐻 KOSSAddonSetu | ip.msi |            | 2022/01/14 11:23 | Windows () | ノストー   | 1,235 KB |              |
| PC                        |                 |        | インストール     | k(I)             |            |        |          |              |
| 🔿 ネットワーク                  |                 |        | 修復(P)      |                  |            |        |          |              |
| _                         |                 |        | アンインスト     | ~-JV(U)          |            |        |          |              |
|                           |                 | _      | 互換性の       | ヽラフルシューテインク(Y)   |            |        |          |              |
|                           |                 |        | 解凍(X)      |                  | >          |        |          |              |
|                           |                 |        | 圧縮(U)      |                  | >          |        |          |              |
|                           |                 | 6      | 🎐 Apex One | eでの検索            |            |        |          |              |
|                           |                 |        | プログラムカ     | ∿ら開く(H)          |            |        |          |              |
|                           |                 |        | 以前のバー      | ·ジョンの復元(V)       |            |        |          |              |
|                           |                 |        | 送る(N)      |                  | >          |        |          |              |
|                           |                 |        | 切り取り(T     | )                |            |        |          |              |
|                           |                 |        | ⊐ピ–(C)     |                  |            |        |          |              |
|                           |                 | _      | ショートカッ     | トの作成(S)          |            |        |          |              |
|                           |                 |        | 削除(D)      |                  |            |        |          |              |
|                           |                 |        | 名前の変別      | 更(M)             |            |        |          |              |
|                           |                 | Г      | プロパティ(     | R)               |            |        | -        |              |
| 1 個の項目   1 個の項目を選択 1.20 N | 1B              |        |            |                  |            | $\leq$ |          | :== <b>=</b> |
|                           |                 |        |            |                  | ,          | V      | 2        |              |

### 6.ブラウザアドオンのインストール手順

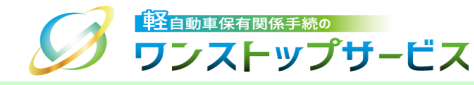

- ⑧ 「デジタル署名」タブを選択します。
- ⑨ 署名の一覧の「Light Motor Vehicle Inspection Organization」を選択し、「詳細」ボタンをクリックします。

6.ブラウザアドオンのインストール手順

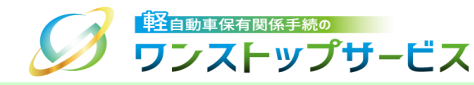

⑩ 『デジタル署名の詳細』画面が表示されますので、「全般」タブの「証明書の表示」をクリックします。

| デジタル署名の詳細        |                                        | ?      | ×  |
|------------------|----------------------------------------|--------|----|
| 全般詳細設定           |                                        |        |    |
| デジタル署4<br>このデジタル | 名情報<br>署名は問題ありません。                     |        |    |
| - 署名者の情報(S)      |                                        |        |    |
| 名前:              | Light Motor Vehicle Inspection Organiz | ation  |    |
| 電子メール:           | 利用不可                                   |        |    |
| 署名時刻:            | 利用不可                                   |        |    |
|                  | 証明書の                                   | D表示(V) | ]_ |
| - 副署名(U)         |                                        |        | V  |
| 署名者名:            | 電子メール アドレ タイムスタンプ                      |        |    |
|                  |                                        |        |    |
|                  | 詳約                                     | ⊞(D)   |    |
|                  |                                        | OK     |    |

6.ブラウザアドオンのインストール手順

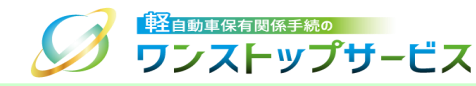

- ① 『証明書』画面が表示されますので、「詳細」タブを選択し、以下の内容であるかを確認します。
  - 「発行者」を選択した際に表示される情報が、以下の内容であることを確認します。
     CN = DigiCert Trusted G4 Code Signing RSA4096 SHA384 2021 CA1
     O = DigiCert, Inc.
     C = US
  - ・「有効期間の開始」と「有効期間の終了」が期間内であることを確認します。

上記内容であれば、「OK」ボタンをクリックします。

| 証明書                          |                              | ×    |
|------------------------------|------------------------------|------|
| 全般 詳細 、証明のパス                 |                              |      |
|                              |                              |      |
| 表示(S): <すべて                  | ×                            |      |
| フィールド                        | 値                            | ^    |
| □ バージョン                      |                              |      |
| 🔤 シリアル番号                     |                              |      |
| 📴 署名アルゴリズム                   |                              |      |
| 🔤 署名ハッシュ アルゴリズム              |                              |      |
| 圓 発行者                        | DigiCert Trusted G4 Code Sig |      |
| 🗐 有効期間の開始                    | 2024年10月15日 9:00:00          |      |
| 有効期間の終了                      | 2027年11月25日 8:59:59          |      |
| <u><u> </u></u>              |                              | ~    |
| C = DigiCert, Inc.<br>C = US |                              |      |
|                              |                              |      |
|                              | プロパティの編集(E) ファイルにコピ          | -(C) |

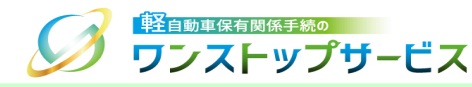

#### 12 ダウンロードした「KOSSAddonSetup.msi」を右クリックし、「インストール」をクリックします。

\* Windows 11の場合は、「開く」をクリックします。

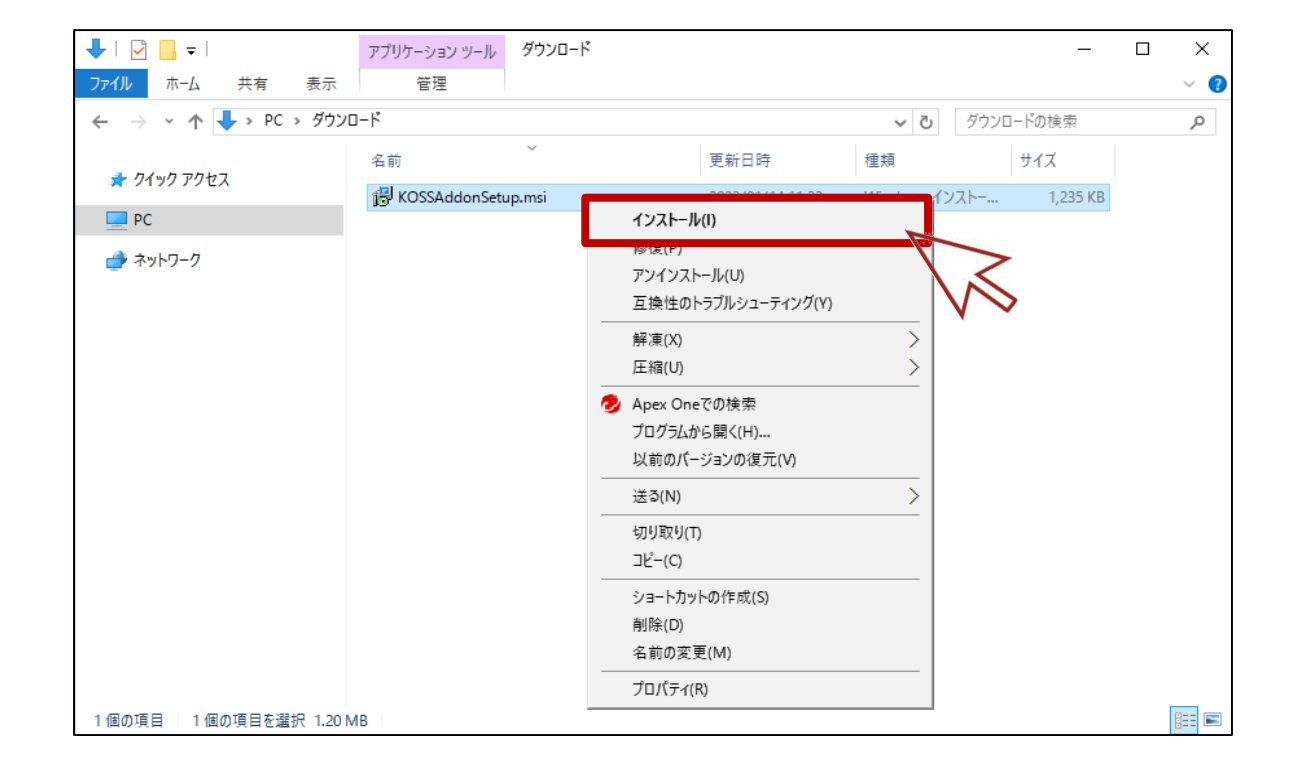

6.ブラウザアドオンのインストール手順

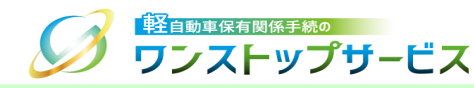

#### 13 『軽自動車保有関係手続のワンストップサービス』画面が表示されますので、「次へ」をクリックします。

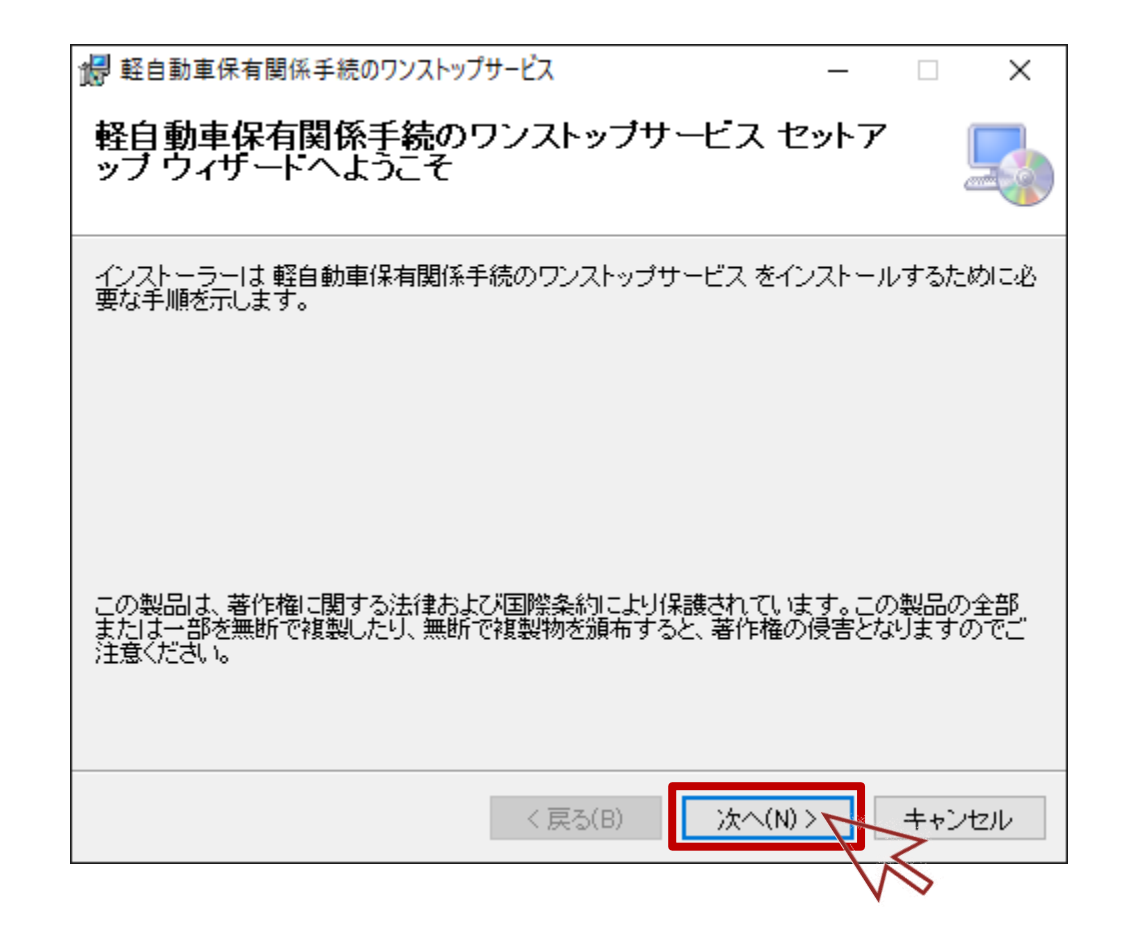

### 6.ブラウザアドオンのインストール手順

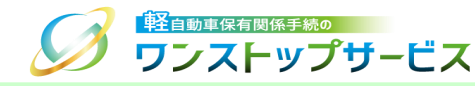

#### (1) 「このユーザーのみ」を選択し、「次へ」をクリックします。

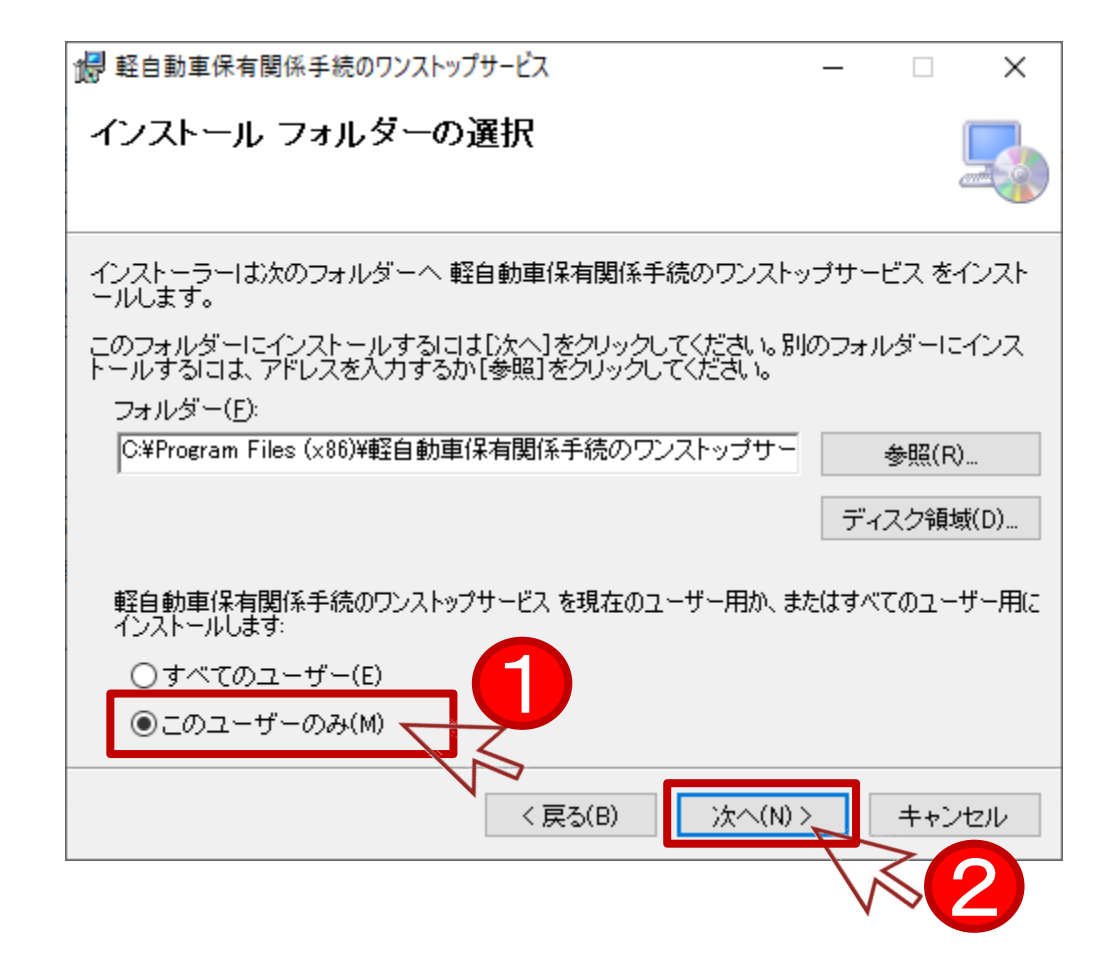

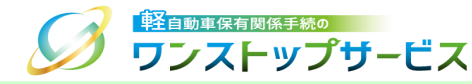

#### 15 「次へ」をクリックします。

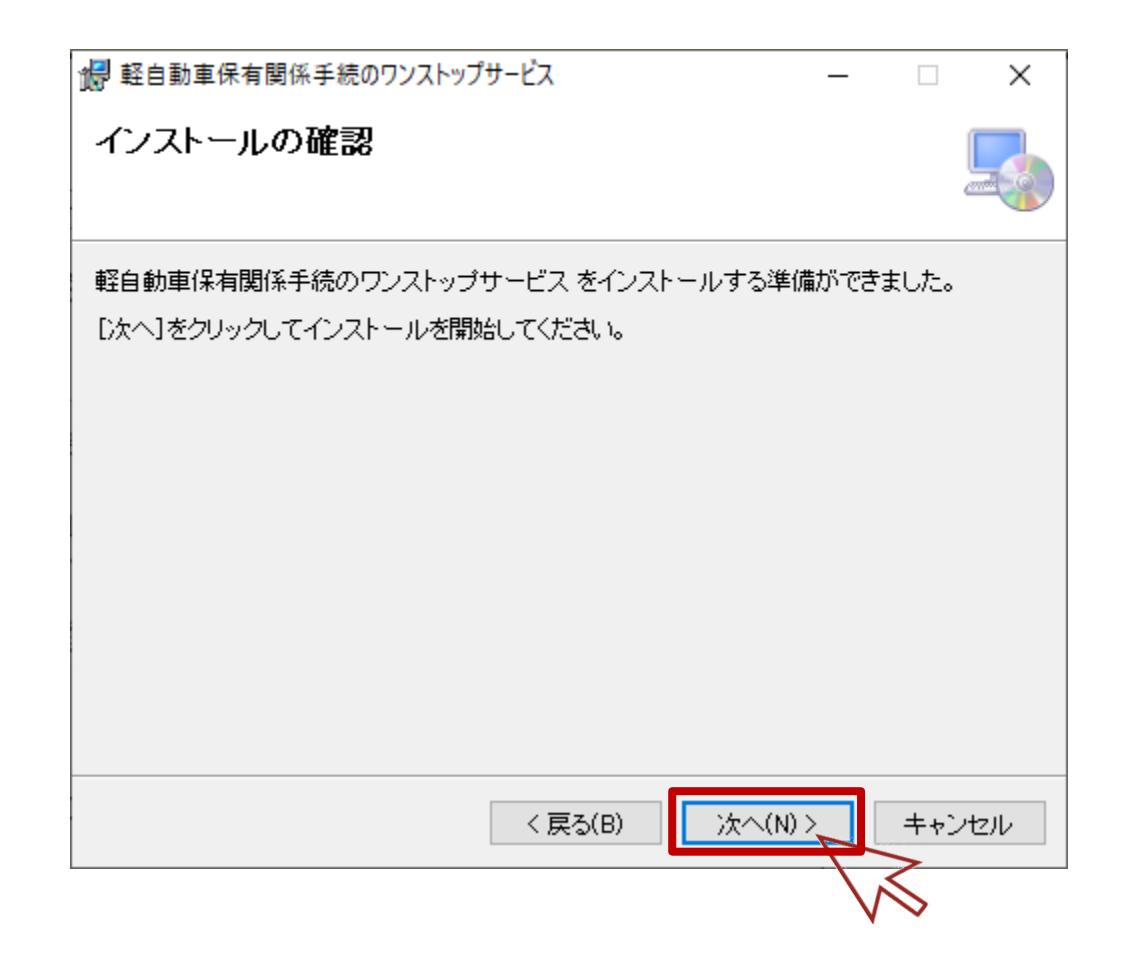

### 6.ブラウザアドオンのインストール手順

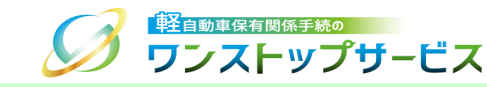

#### 10 ユーザーアカウント制御ダイアログで「はい」ボタンをクリックし、インストールを開始します。

\* Windowsのバージョンによって、ダイアログの表示イメージが異なります。

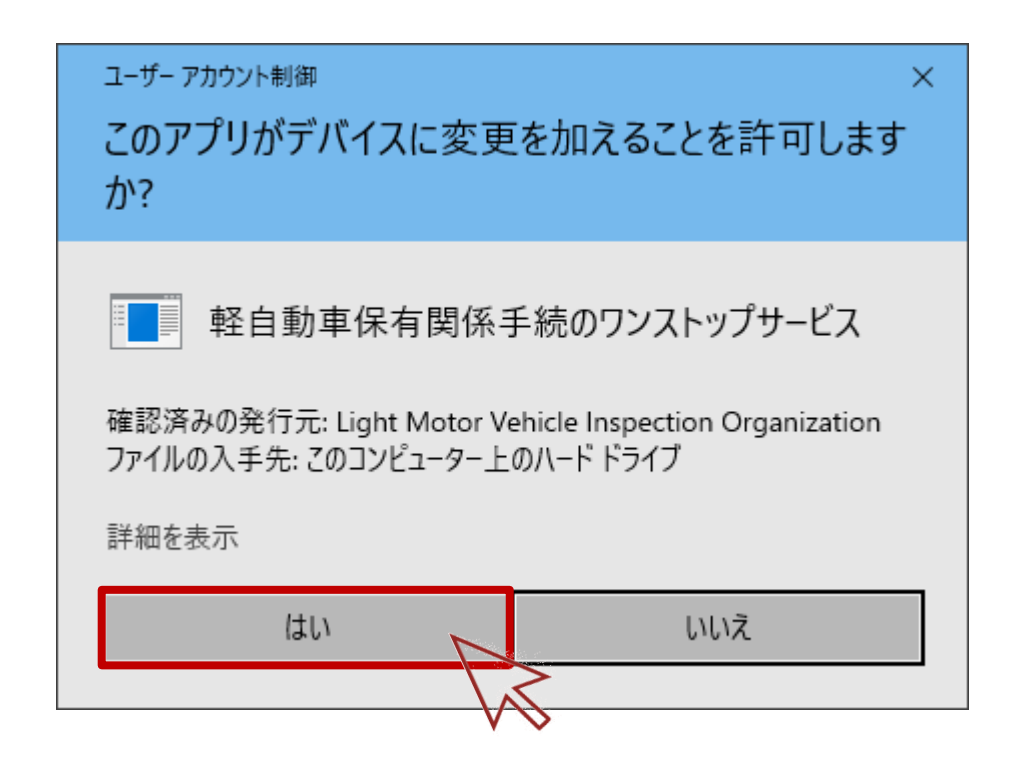

6.ブラウザアドオンのインストール手順

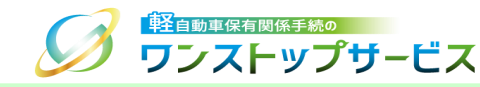

#### ① インストールが完了したことを確認し、「閉じる」をクリックします。

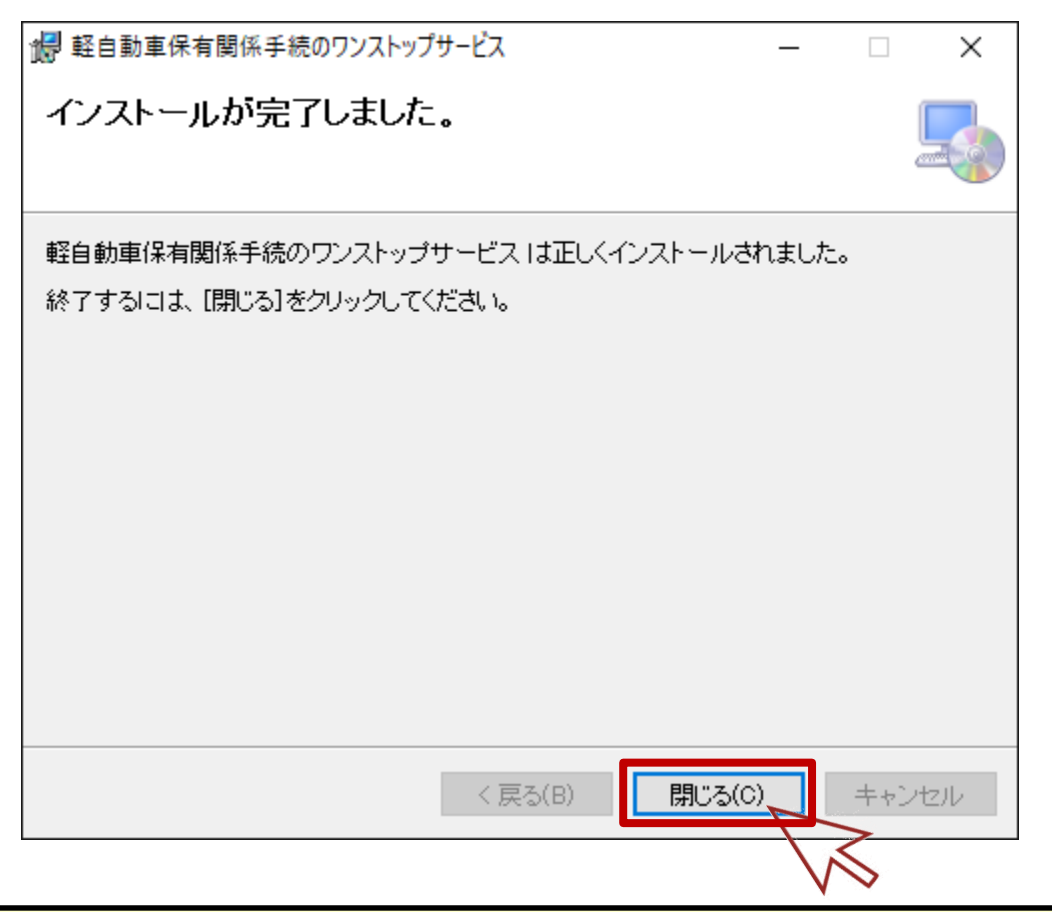

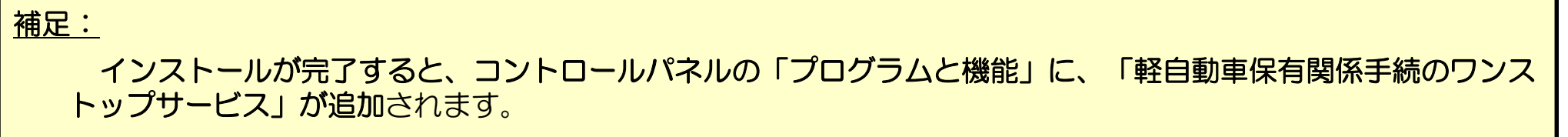

32

7.ブラウザアドオンのバージョンの確認手順

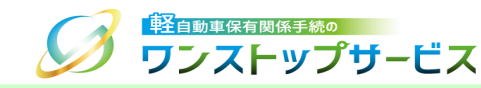

#### ① デスクトップ画面を表示し、タスクバーにある検索欄に「コントロールパネル」と入力します。

② 検索結果から、「コントロールパネル」をクリックします。

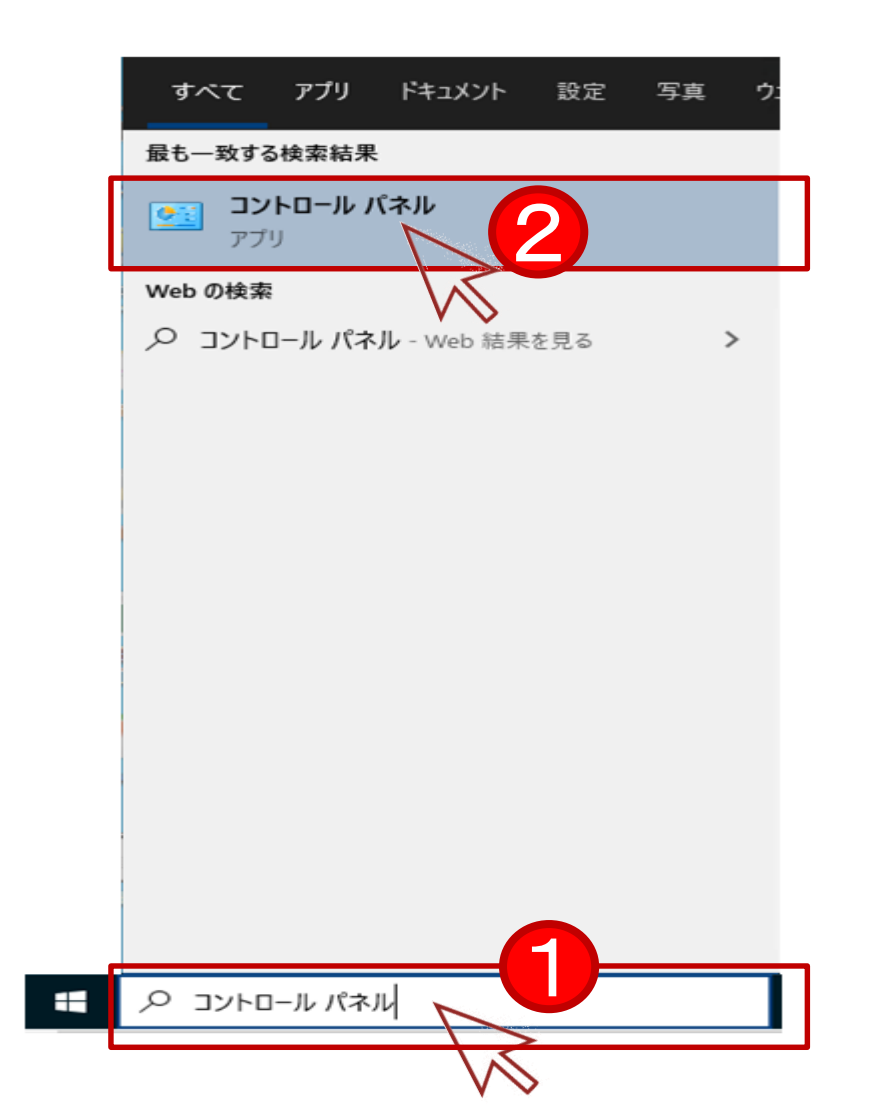

## 7.ブラウザアドオンのバージョンの確認手順

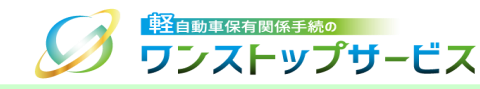

### ③ 「コントロールパネル」より、「**プログラムのアンインストール」を選択**します。

\* 以下は、「表示方法」が「カテゴリ」となっている場合のイメージです。

|      | -ル パネル >                                                                                                    | ٽ <i>ب</i>                                                                                               |  | م |
|------|----------------------------------------------------------------------------------------------------|----------------------------------------------------------------------------------------------------|--|---|
| בלעב | -ターの設定を調整します                                                                                                    | 表示方法: カテゴリ ▼                                                                                             |  |   |
|      | システムとセキュリティ<br>コンピューターの状態を確認<br>ファイル履歴でファイルのバックアップコピーを保存<br>バックアップと復元 (Windows 7)<br>ネットワークとインターネット<br>インターネットへの接続<br>ネットワークの状態とタスクの表示<br>パイスの追加<br>プログラム<br>プログラムのアンインストート<br>ノロクラムの取得 | ユーザーアカウント<br>● アカウントの種類の変更  デスクトップのカスタマイズ   時計と地域   日付、時刻、数値形式の変更   コンピューターの簡単操作 設定の提案の表示   視覚ディスプレイの最適化 |  |   |

## 7.ブラウザアドオンのバージョンの確認手順

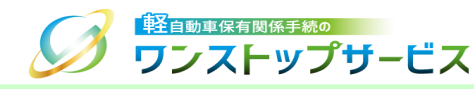

#### ④ 「プログラムのアンインストールまたは変更」から「軽自動車保有関係手続のワンストップサービス」をクリック し、「製品バージョン」を確認します。

| 👩 プログラムと機能                                     |                                  |                                                |                             |                      |                     | _                |        | ×  |
|------------------------------------------------|----------------------------------|------------------------------------------------|-----------------------------|----------------------|---------------------|------------------|--------|----|
| ← → י ↑ 🗖 יו-םאינר א                           | パネル > すべてのコントロールパネル項目 > プログラムと機能 |                                                |                             | √ Ū                  | プログラムと機能の検索         |                  |        | 2  |
| コントロール パネル ホーム                                 | プログラムのアンインストールまたは変更              |                                                |                             |                      |                     |                  |        |    |
| インストールされた更新プログラムを<br>表示                        | プログラムをアンインストールするには、一覧からプログラムを選封  | 尺して [アンインストール]、[変更]、または [イ                     | 多復] をクリックします。               |                      |                     |                  |        |    |
| <ul> <li>Windows の機能の有効化または<br/>無効化</li> </ul> | 整理 ▼ アンインストール 変更 修復              |                                                |                             |                      |                     |                  |        | 2  |
|                                                | 名前                               | 発行元                                            | インストール日 サイズ                 | . )                  | バージョン               |                  | 0      | ^  |
|                                                | 😡 軽自動車保有関係手続のワンストップサービス          | 軽自動車保有関係手続のワンスト                                | 2024/10/16 1                | 1.96 MB              | 2.0.3               |                  |        |    |
|                                                |                                  |                                                |                             |                      |                     |                  |        | v  |
|                                                | 軽自動車保有関係手続のワンストップサービス            | 【 製品バージョン 2.0.3<br>ヘルプのリンク: https://www.k-oss. | サポートのリンク: ht<br>:ei サイズ: 1. | ttps://www<br>.96 MB | w.k-oss.kei コメント: 朝 | 経自動車保有関係手続(<br>( | のワンストッ | プサ |

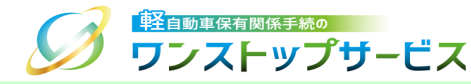

### 注意事項:

軽自動車OSSを利用しない場合は、ブラウザアドオンのアンインストールを行ってください。また、アンインストールするうえで、以下の内容をご確認ください。

 軽自動車OSSブラウザアドオンのアンインストールは、全てのブラウザを閉じた状態で実施してください。アン インストールを実施しても、失敗する場合は、一度、端末を再起動し、ブラウザを起動せずに、アンインストール を実施してください。

8.ブラウザアドオンのアンインストール手順

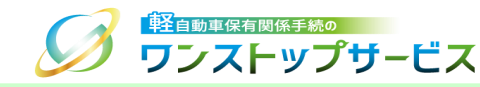

#### ① デスクトップ画面を表示し、タスクバーにある検索欄に「コントロールパネル」と入力します。

② 検索結果から、「コントロールパネル」をクリックします。

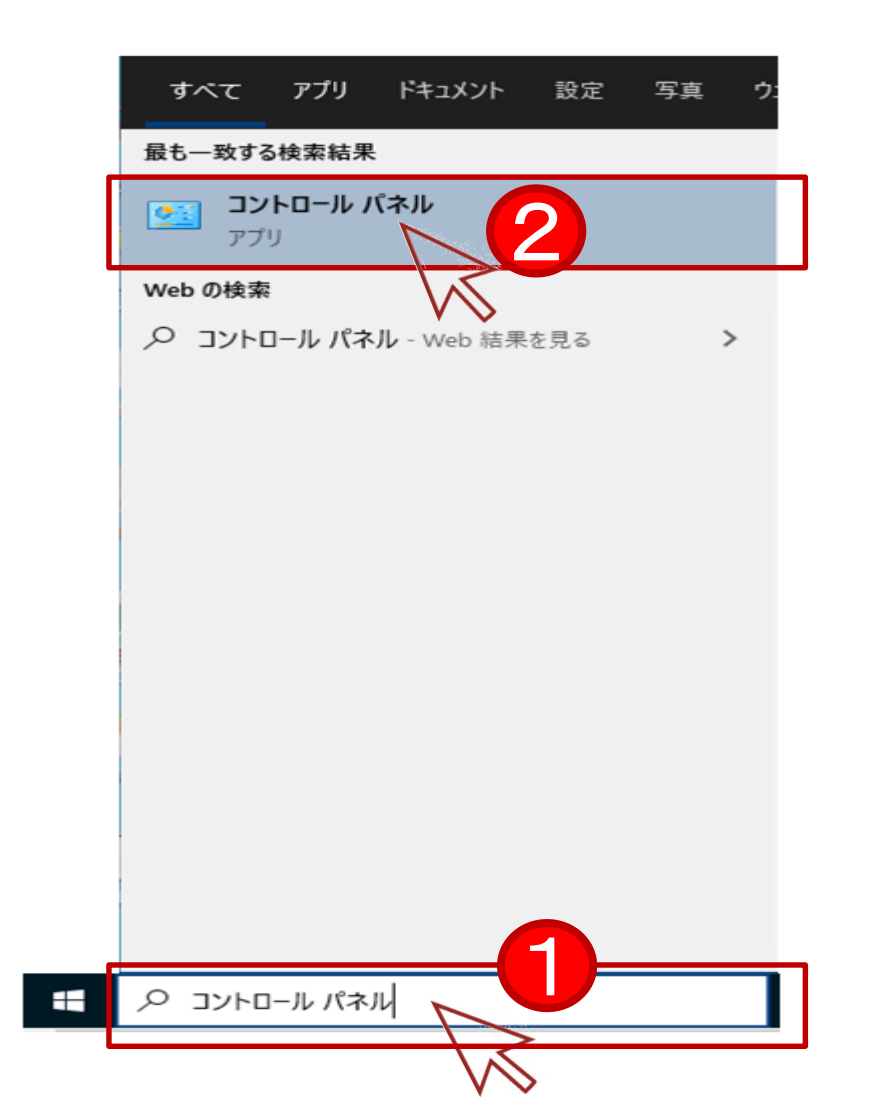

### 8.ブラウザアドオンのアンインストール手順

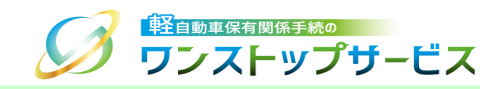

### ③ 「コントロールパネル」より、「**プログラムのアンインストール」を選択**します。

\* 以下は、「表示方法」が「カテゴリ」となっている場合のイメージです。

| ロール パネル                                                                                                    | - 🗆 X                                                                                                    |
|----------------------------------------------------------------------------------------------------|----------------------------------------------------------------------------------------------------|
| ← → ✓ ↑ 🖾 > コントロール パネル >                                                                                                    | م ٽ<br>ن                                                                                                    |
| コンピューターの設定を調整します                                                                                                    | 表示方法: カテゴリ 🔻                                                                                                    |
| システムとセキュリティ<br>コンピューターの状態を確認<br>ファイル履歴でファイルのバックアップコピーを保存<br>バックアップと復元 (Windows 7)       シビューターの状態を確認<br>アイル履歴でファイルのバックアップコピーを保存         ジンジェーターの大戦をクスクの表示       シットワークとインターネット<br>インターネットへの接続<br>ネットワークの状態とタスクの表示       ジジジジジジジジジジジジジジジジジジジジジジジジジジジジジジジジジジジジ | <ul> <li>ユーザーアカウント</li> <li>アカウントの種類の変更</li> <li>デスクトップのカスタマイズ</li> <li>時計と地域</li> <li>日付、時刻、数値形式の変更</li> <li>コンピューターの簡単操作</li> <li>設定の提案の表示</li> <li>視覚ディスプレイの最適化</li> </ul> |
| プログラムのアンインストール<br>プログラムの取得                                                                                                    |                                                                                                    |

# 8.ブラウザアドオンのアンインストール手順

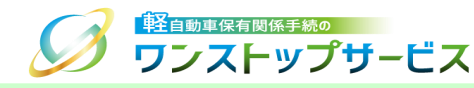

#### ④ 「プログラムのアンインストールまたは変更」から「軽自動車保有関係手続のワンストップサービス」をダブルク リックします。

| ■ プログラムと機能                                     |                                  |                                                 |                             |                        |                   | _          |         | ×  |
|------------------------------------------------|----------------------------------|-------------------------------------------------|-----------------------------|------------------------|-------------------|------------|---------|----|
| ← → י ↑ 🗖 א-סאעב א                             | パネル > すべてのコントロールパネル項目 > プログラムと機能 |                                                 |                             | v Ö                    | プログラムと機能の検索       |            |         | P  |
| コントロール パネル ホーム                                 | プログラムのアンインストールまたは変更              |                                                 |                             |                        |                   |            |         |    |
| インストールされた更新プログラムを<br>表示                        | プログラムをアンインストールするには、一覧からプログラムを選択  | 尺して [アンインストール]、[変更]、または [イ                      | 多復] をクリックします。               |                        |                   |            |         |    |
| <ul> <li>Windows の機能の有効化または<br/>無効化</li> </ul> | 整理 ▼ アンインストール 変更 修復              |                                                 |                             |                        |                   |            | •=== ▼  | ?  |
|                                                | 名前                               | 発行元                                             | インストール日 サイズ                 | <u>۲۲-</u>             | ージョン              |            |         | ^  |
|                                                | 😡 軽自動車保有関係手続のワンストップサービス 🣐        | 軽自動車保有関係手続のワンスト                                 | 2024/10/16 1                | 1.96 MB 2.0            | 0.3               |            |         |    |
|                                                |                                  |                                                 |                             |                        |                   |            |         |    |
|                                                |                                  |                                                 |                             |                        |                   |            |         | ¢  |
|                                                | 軽自動車保有関係手続のワンストップサービス            | く 製品パージョン 2.0.3<br>ヘルプのリンク: nttps://www.k-oss.l | サポートのリンク: ht<br>:ei サイズ: 1. | ttps://www.k<br>.96 MB | k-oss.kei コメント: 軽 | 陷自動車保有関係手続 | ものワンストッ | プサ |

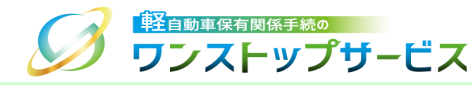

⑤ 以下の「軽自動車保有関係手続のワンストップサービスをアンインストールしますか?」のプログラムと機能ダイ アログが表示されたら、「はい」ボタンをクリックします。

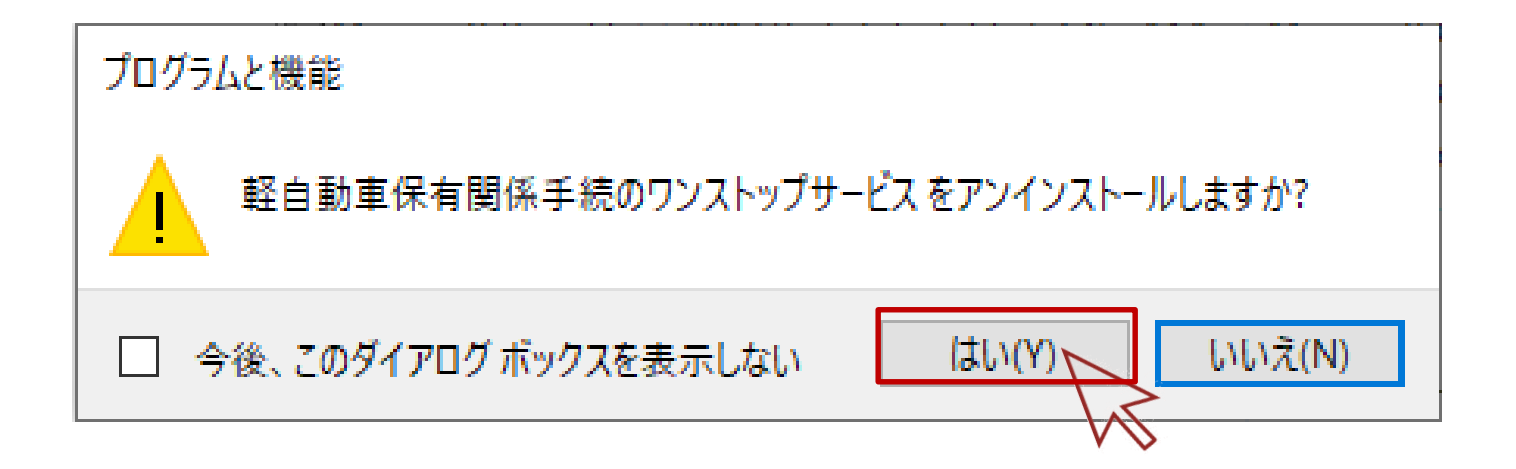

8.ブラウザアドオンのアンインストール手順

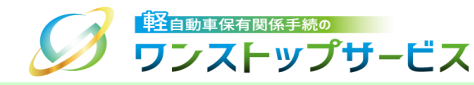

⑥ 以下の「デバイスに変更を加えることを許可する」ユーザーアカウント制御ダイアログが表示されたら、「はい」 ボタンをクリックします。

\* Windowsのバージョンによって、ダイアログの表示イメージが異なります。

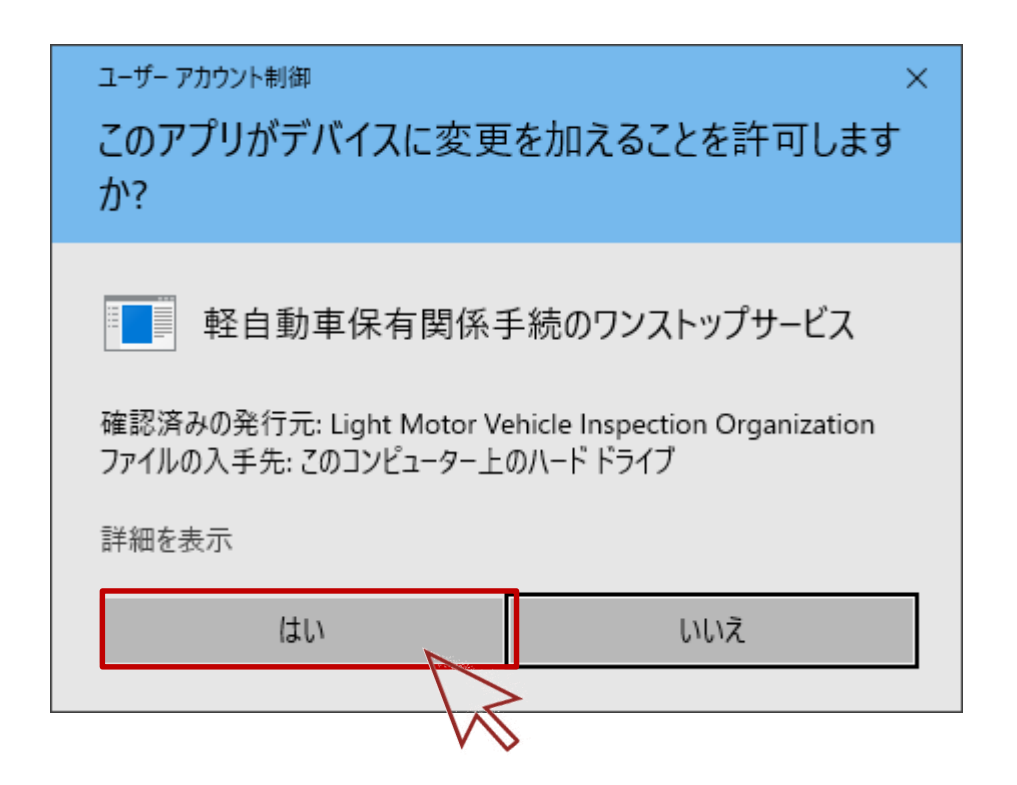

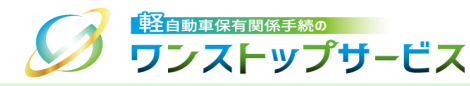

軽自動車OSSにて、申請を行うためには、ブラウザアドオン(P19)のほかに、「軽自動車保有関係手続ワンストップサービスブラウザプラグイン(以下、軽自動車OSSブラウザプラグイン)」をインストールする必要があります。

\*ブラウザプラグインとは、Microsoft EdgeおよびGoogle Chromeで軽自動車OSSブラウザアドオンの機能を 拡張するために追加するソフトウェアのことです。

10.ブラウザプラグインのインストール手順

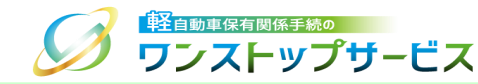

 ポータルサイト(https://www.k-oss.keikenkyo.or.jp)にアクセスします。
 メニューの「はじめての方」から、「事前の準備(画面申請)」もしくは「事前の準備(一括申請)」にある 「PC環境の設定・確認」を選択します。

| ¥自動車保有関係手続の                | お問い                          | 合わせ よくあるご質問 サ     | イトマッ | プ 文字サイズ 小 🕀 大 🔍           |
|----------------------------|------------------------------|-------------------|------|---------------------------|
| シン ワンストップサーヒ               | ス                            | 🧾 はじめての方 🗸        |      | ▶ 事前の準備が整った方 ~            |
|                            |                              | 軽自動車OSSとは         |      |                           |
| 😝 軽自動車OSS申請                |                              | 申請をするための条件        | >    |                           |
| 以下いずれかの申請方法により、電子申請書       | 書を作成・提出(電子申                  | 事前の準備(画面申請)       | >    | PC環境の設定・確認                |
| なお、こ利用になるサービス対象手続により<br>す。 | )、甲請書以外に提出が<br>D方し _ 「申請をするた | 事前の進備(一括申請)       | >    | 電子証明書の取得                  |
| の詳細条件」よりご確認ください。           | 27.1 - 1中間ですのに               | 各種手順等             |      | 電子納付のための準備                |
|                            |                              | よくあるご質問           |      | 利用者IDの発行                  |
| 当サイトより申請する方は               | 一括利用者シス                      | 用語集               |      | 記録等事務代行者への代行交付依頼          |
| 画面申請                       |                              | お問い合わせ<br>ローナー 6月 |      | 申請についてよくある質問を<br>掲載しています。 |
|                            |                              |                   |      |                           |

10.ブラウザプラグインのインストール手順

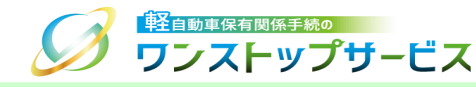

#### ③ 「PC環境の設定・確認」の「こちらから」ボタンをクリックします。

| 🚑 事前の準備(画面申請)                                                                                                    |                                          |
|----------------------------------------------------------------------------------------------------|------------------------------------------|
| トップページ > はじめての方 > 事前の準備(画面申請)                                                                                                    |                                          |
| ここでは、申請を行うための事前の準備作業について解<br>実施してください。                                                                                              | <b>説します。以下のステップを順</b> に                  |
| 1       PC環境の設定・確認         軽自動車のSSで申請を行うには、<br>していただく必要があります。         以下のリンク先より、PC環境の設<br>え、PC環境の設定が終わっていない<br>定ください。         こちらから | 事前にPCの環境を設定<br>設定手順をご確認のう<br>い方は、手順に従って設 |

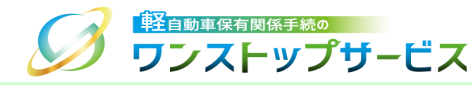

#### ④ 「Chrome ウェブストアの軽自動車OSSブラウザプラグインのインストールページ」にアクセスしてください。

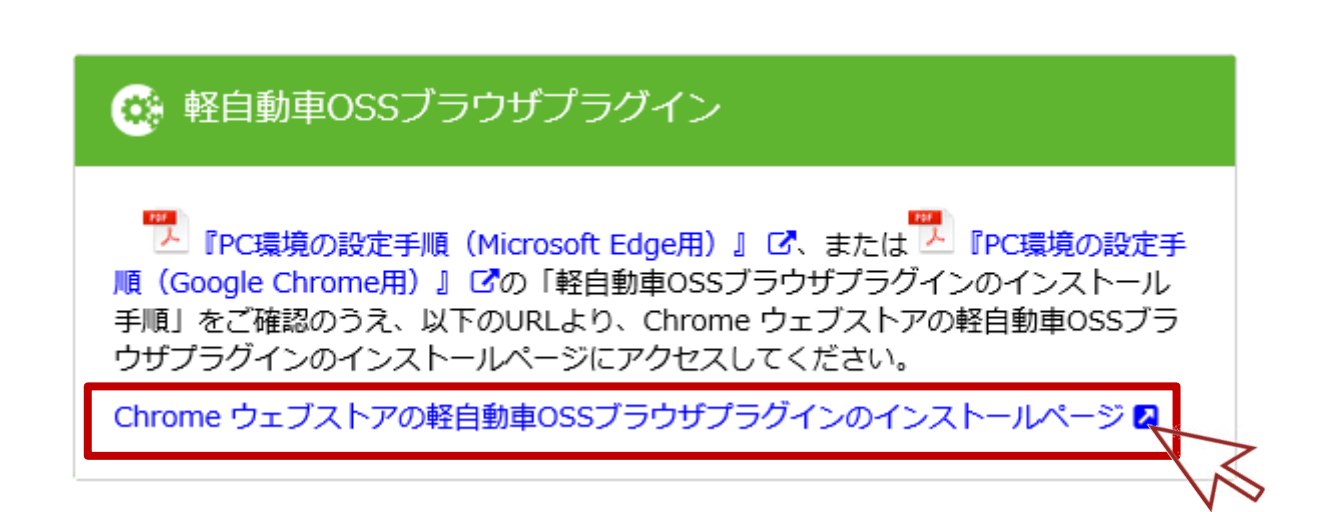

### 10.ブラウザプラグインのインストール手順

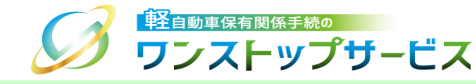

⑤ 「Chrome に追加」ボタンをクリックします。

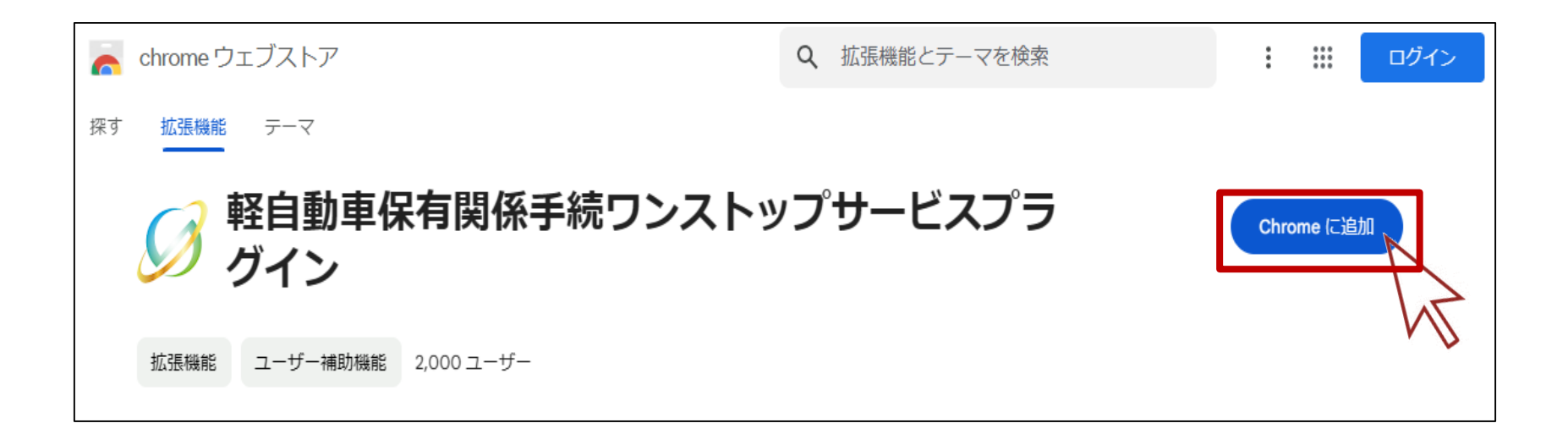

# 10.ブラウザプラグインのインストール手順

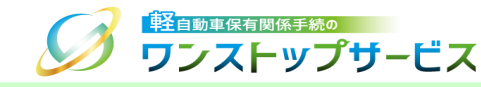

⑥ 以下のダイアログが表示されますので、「拡張機能を追加」ボタンをクリックします。

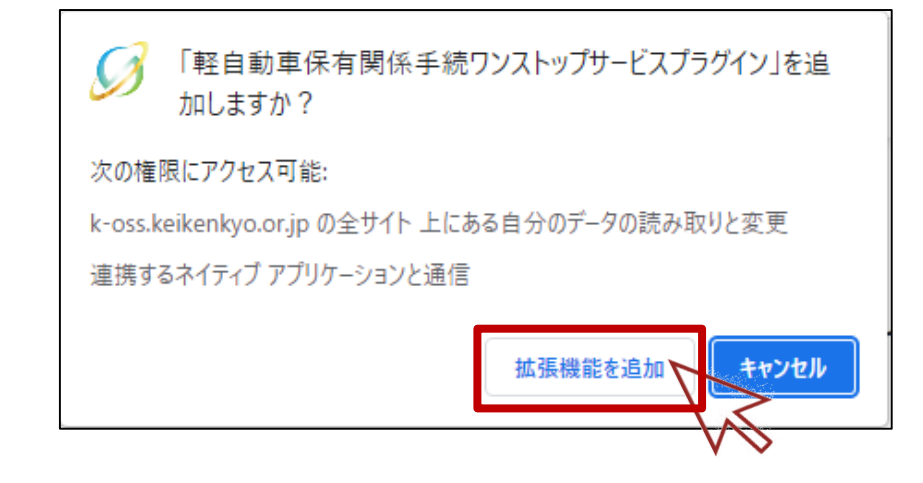

⑦ 以下のダイアログが表示されることを確認します。

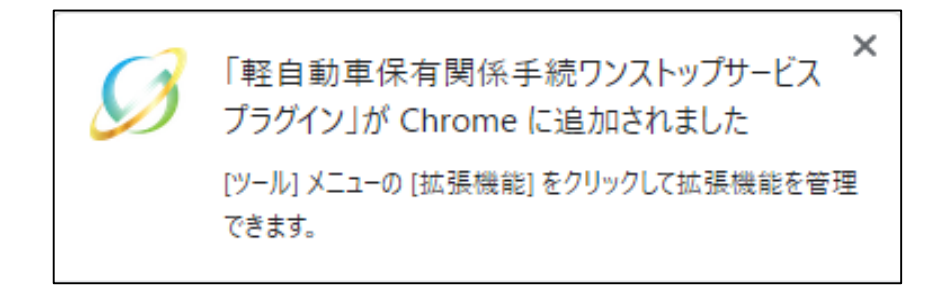

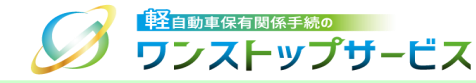

⑧ 「Chromeから削除」ボタンが表示されていることを確認します。

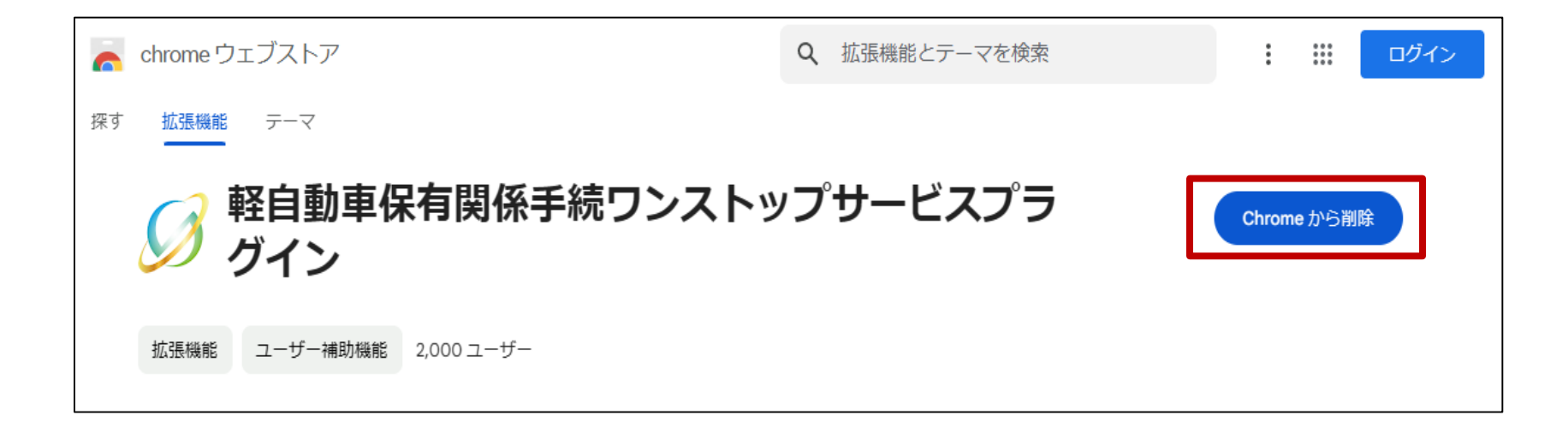

10.ブラウザプラグインのインストール手順

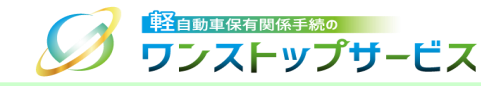

#### 9 Google Chromeを起動し、「メニュー」より「その他のツール」の「拡張機能」を選択します。

| $\sim$                               | – 🗆 🗙                            |                                            |                   |
|--------------------------------------|----------------------------------|--------------------------------------------|-------------------|
|                                      |                                  |                                            |                   |
| 0-7                                  | ☞ ☆ 🚨 🗄                          |                                            |                   |
| 新しいタブ<br>新しいウィンドウ<br>新しいシークレット ウィンドウ | Ctrl+T<br>Ctrl+N<br>Ctrl+Shift+N |                                            |                   |
| 履歴<br>ダウンロード<br>ブックマーク               | ►<br>Ctrl+J                      |                                            |                   |
| ズーム -<br>印刷<br>キャフト                  | 100% + <b>Ctrl+</b> P            |                                            |                   |
| 検索                                   | Ctrl+F                           | 2                                          |                   |
| その他のツール<br>編集 切り取り<br>設定             | コピー 貼り付け                         | 名前を付けてページを保存<br>ショートカットを作成<br>ウィンドウに名前を付ける | Ctrl+S            |
| ヘルプ                                  | Þ                                | 間暫履歷を消去<br>拡張機能                            | Ctrl+Shift+Delete |
| 終了                                   |                                  | タスクマネージャ                                   | Shift+Esc         |

10.ブラウザプラグインのインストール手順

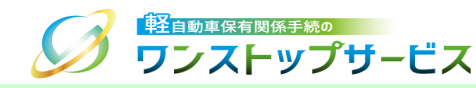

### 10 「拡張機能」より、「**軽自動車保有関係手続ワンストップサービスプラグイン」**がオンであることを確認します。

#### オフであった場合、オンにしてください。

| ⇒ 拡張機能                                   | ×                | +                                                                                                    | ~ – 🗆 X        |
|------------------------------------------|------------------|----------------------------------------------------------------------------------------------------|----------------|
| $\leftarrow \  \   \rightarrow \  \   G$ | O Chrome   chrom | ne://extensions                                                                                                    | @ @ ☆ ♠ ≗ :    |
| ≡ <b>○</b>                               | 拡張機能             | Q、 拡張機能を検索                                                                                                    | デベロッパー モード 🔵 🗩 |
|                                          |                  | <b>軽自動車保有関係手続ワンストップサービスにて</b> 軽自動車保有関係手続ワンストップサービスにて                 申請を行うために必要なアプリケーションです。                 詳細             削除 |                |
|                                          |                  |                                                                                                    |                |

# 11.ブラウザプラグインのバージョンの確認手順

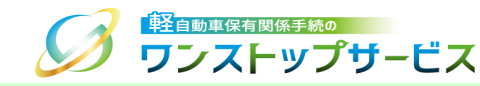

#### ① Google Chromeを起動し、「メニュー」より「その他のツール」の「拡張機能」を選択します。

| ✓ - □                                            | ×                               |                   |
|--------------------------------------------------|---------------------------------|-------------------|
| <b>0-</b> 🖄 🛧                                    |                                 |                   |
| 新しいタブ (<br>新しいウィンドウ (<br>新しいシークレット ウィンドウ Ctrl+Sh | Ctrl+T<br>Ctrl+N<br>hift+N      |                   |
| 履歴<br>ダウンロード<br>ブックマーク                           | ►<br>Ctrl+J                     |                   |
| ズーム - 100% + 印刷 (                                | Ctrl+P                          |                   |
| キャスト<br>検索 (                                     |                                 | Ctrl+S            |
| <br>編集 切り取り コピー 月<br>設定                          | 貼り付け ショートカットを作成<br>ウィンドウに名前を付ける | Currs             |
| ヘルプ                                              | ▶ <u>問皆履歴を消去</u><br>拡張機能        | Ctrl+Shift+Delete |
| 終了                                               | タスクマネージャ                        | Shift+Esc         |

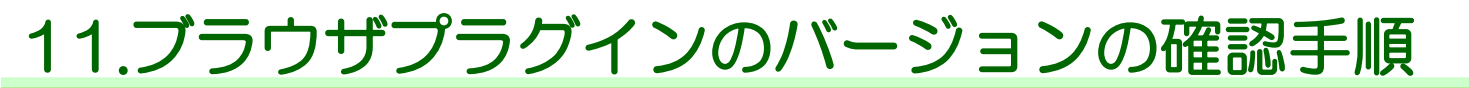

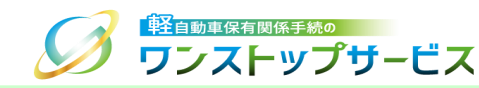

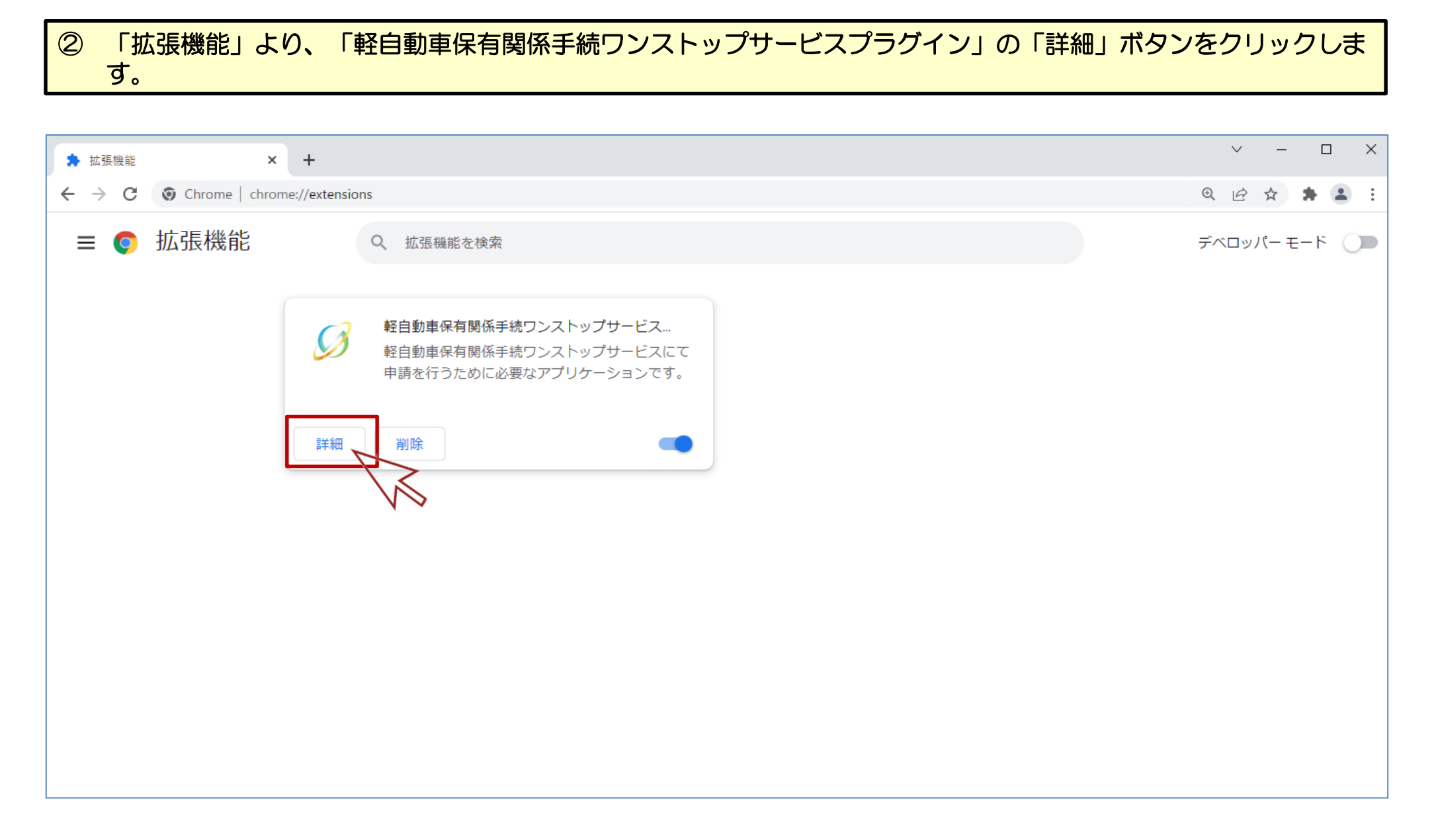

## 11.ブラウザプラグインのバージョンの確認手順

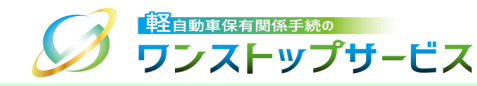

### ③ 「軽自動車保有関係手続ワンストップサービスプラグイン」の「バージョン」を確認します。

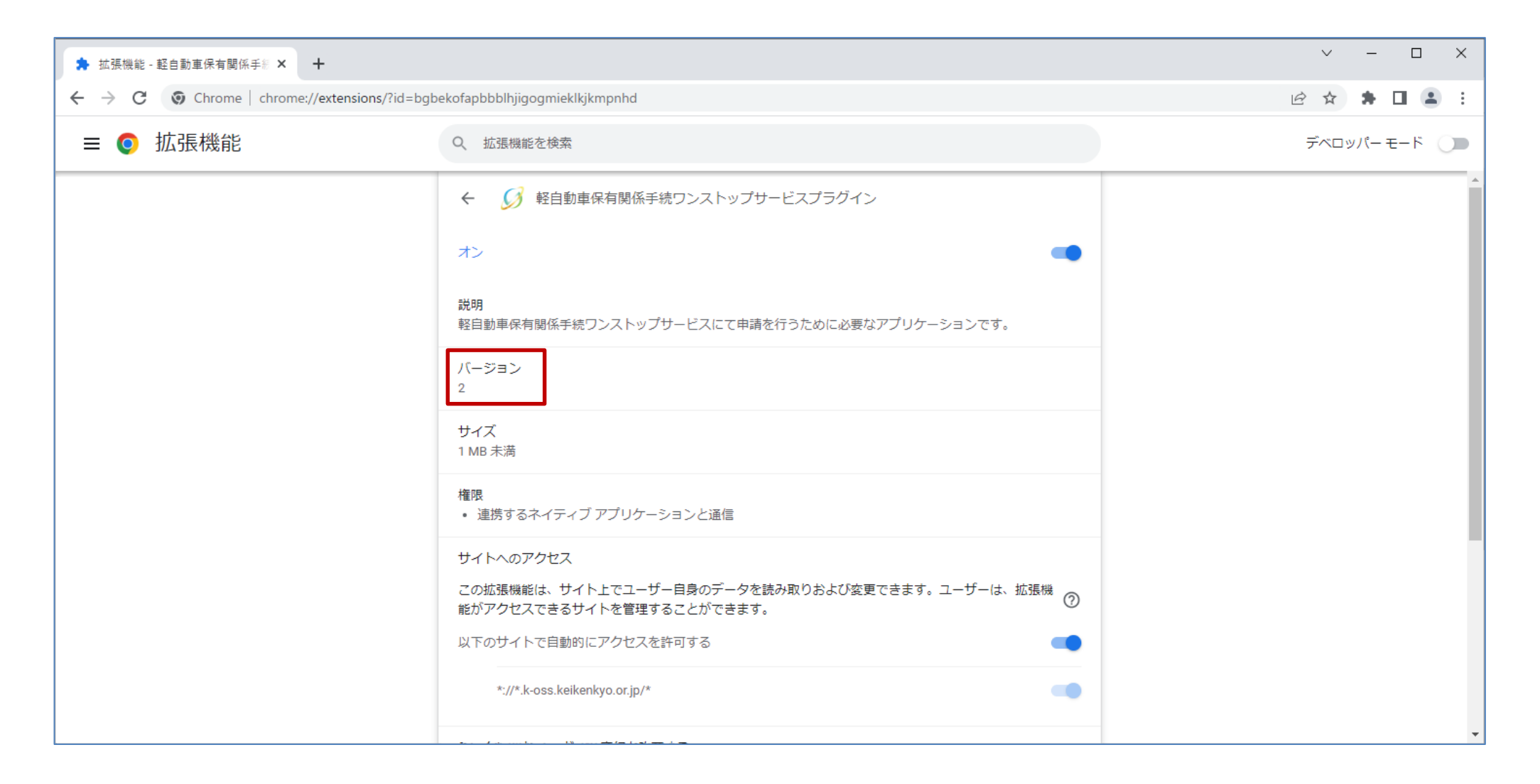

12.ブラウザプラグインのアンインストール手順

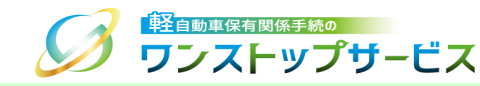

### <u>注意事項:</u>

軽自動車OSSを利用しない場合は、ブラウザプラグインの削除を行ってください。

① Google Chromeを起動し、「メニュー」より「その他のツール」の「拡張機能」を選択します。

|                                  | × -      |                                 |                              |                   |
|----------------------------------|----------|---------------------------------|------------------------------|-------------------|
|                                  | o• € ≴   | r) 💶 🗄                          |                              |                   |
| 新しいタブ<br>新しいウィンドウ<br>新しいシークレット ウ | ታィンドゥ C  | Ctrl+T<br>Ctrl+N<br>trl+Shift+N |                              |                   |
| 履歴<br>ダウンロード<br>ブックマーク           |          | ►<br>Ctrl+J                     |                              |                   |
| ズーム<br>印刷<br>キャスト                | - 100% + | Ctrl+P                          |                              |                   |
| 検索<br>その他のツール                    |          | Ctrl+F                          | 2 名前を付けてページを保存               | Ctrl+S            |
| <br>編集 切り取<br>設定                 | 26 בצר   | 貼り付け                            | ショートカットを作成<br>ウィンドウに名前を付ける   | Ctrl+Shift+Dalata |
| <br>ヘルフ 終了                       |          | •                               | は目前になる。<br>拡張機能<br>タスク マネージャ | Shift+Esc         |
|                                  |          |                                 | デベロッパー ツール                   | Ctrl+Shift+I      |

12.ブラウザプラグインのアンインストール手順

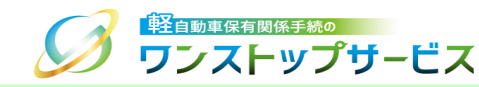

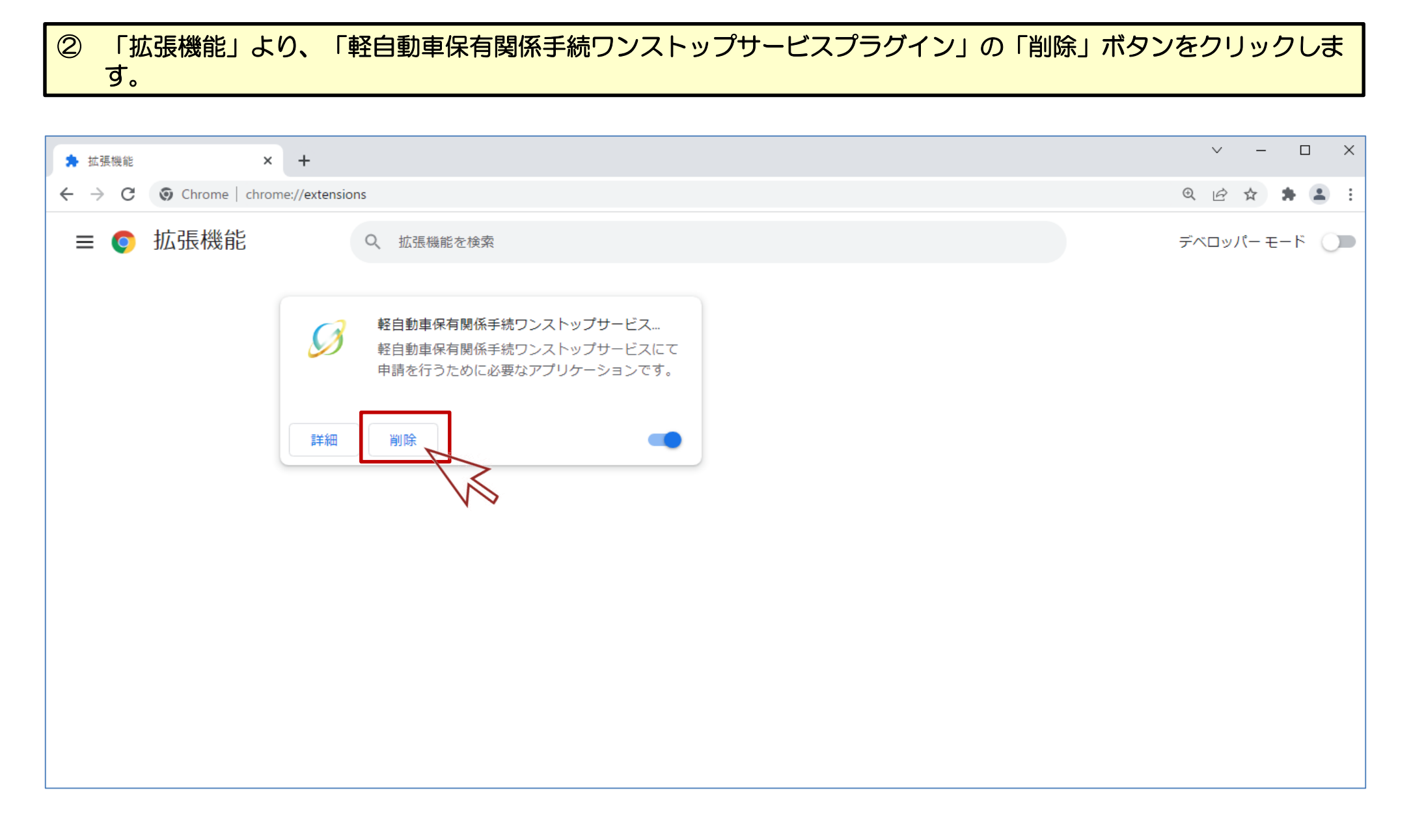

12.ブラウザプラグインのアンインストール手順

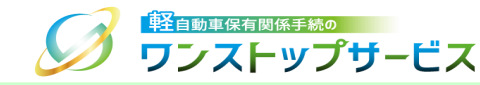

#### ③ 以下のダイアログの「削除」ボタンをクリックします。

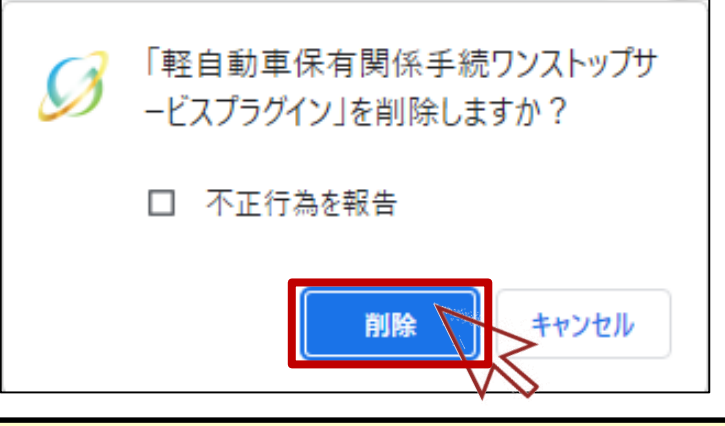

④ インストール済の拡張機能の一覧から、「軽自動車保有関係手続ワンストップサービスプラグイン」が表示されてないことを確認してください。

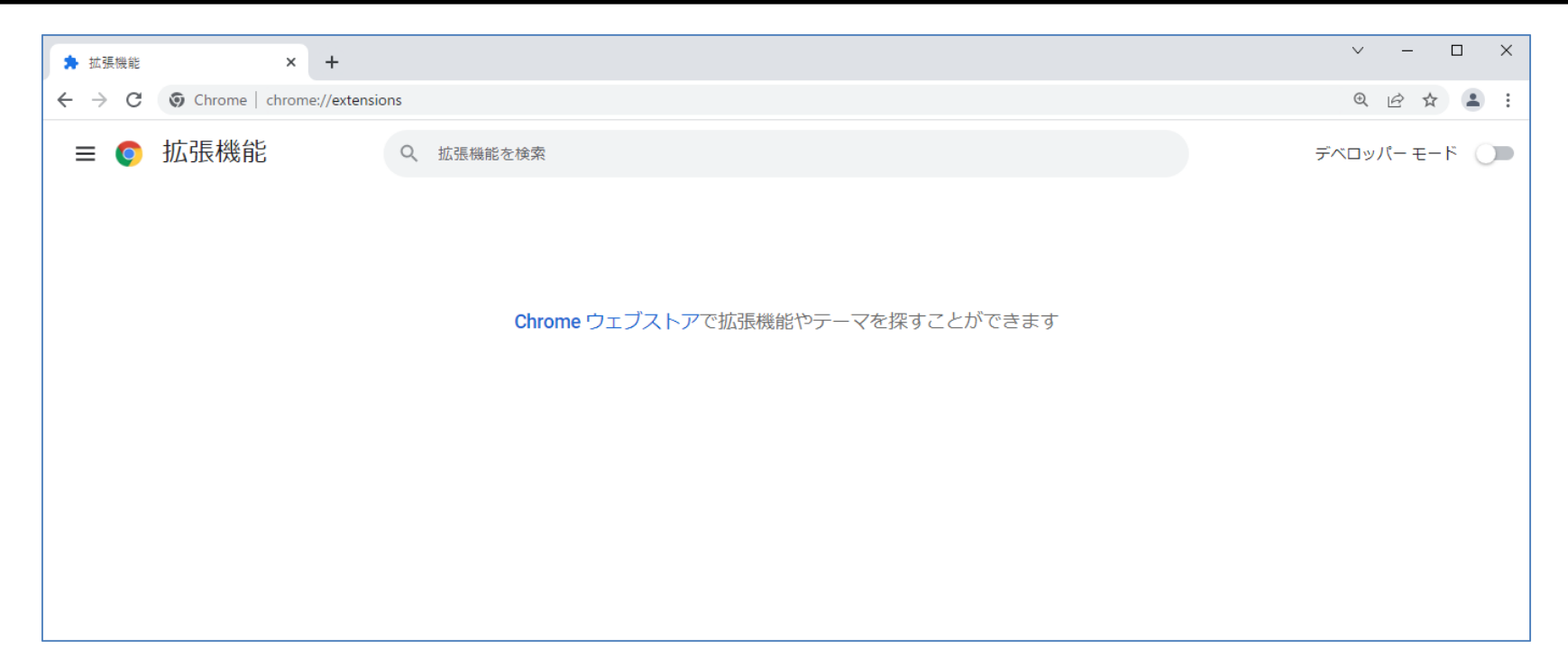

13.利用者クライアントソフトのインストール手順

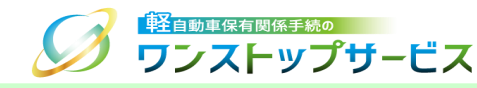

- マイナンバーカードを使用して、画面申請を行うためには、「利用者クライアントソフト」をインストールする必要があります。
- 以下の手順に従って、「利用者クライアントソフト」のインストールを行ってください。
- ① ポータルサイト(https://www.k-oss.keikenkyo.or.jp)にアクセスします。
- ② メニューの「はじめての方」から、「事前の準備(画面申請)」にある「PC環境の設定・確認」を選択します。

\*マイナンバーカードを使用して申請する方以外はインストール不要です。

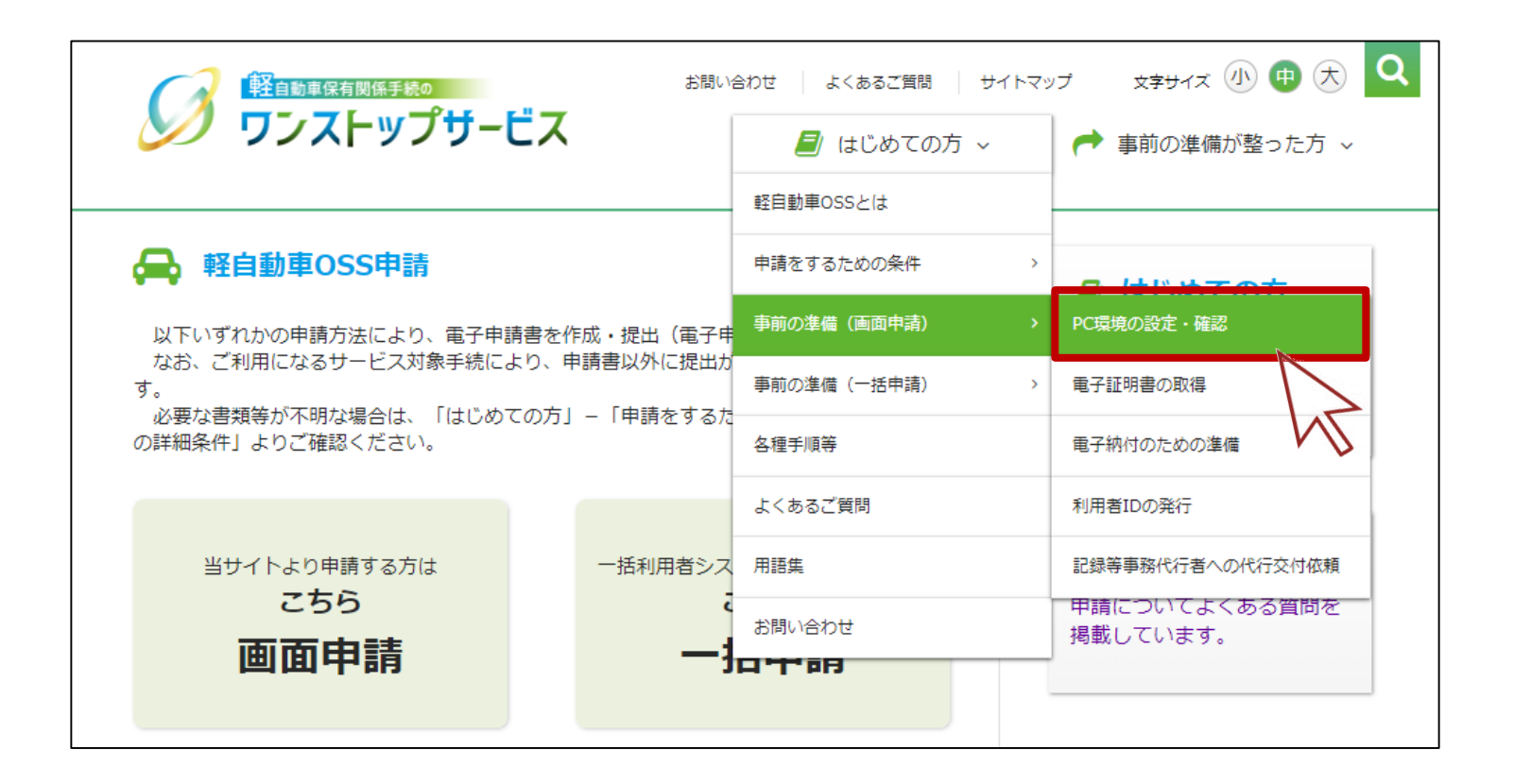

13.利用者クライアントソフトのインストール手順

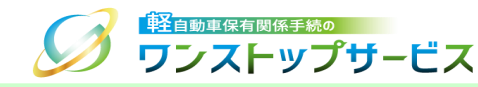

#### ③ 「PC環境の設定・確認」の「こちらから」ボタンをクリックします。

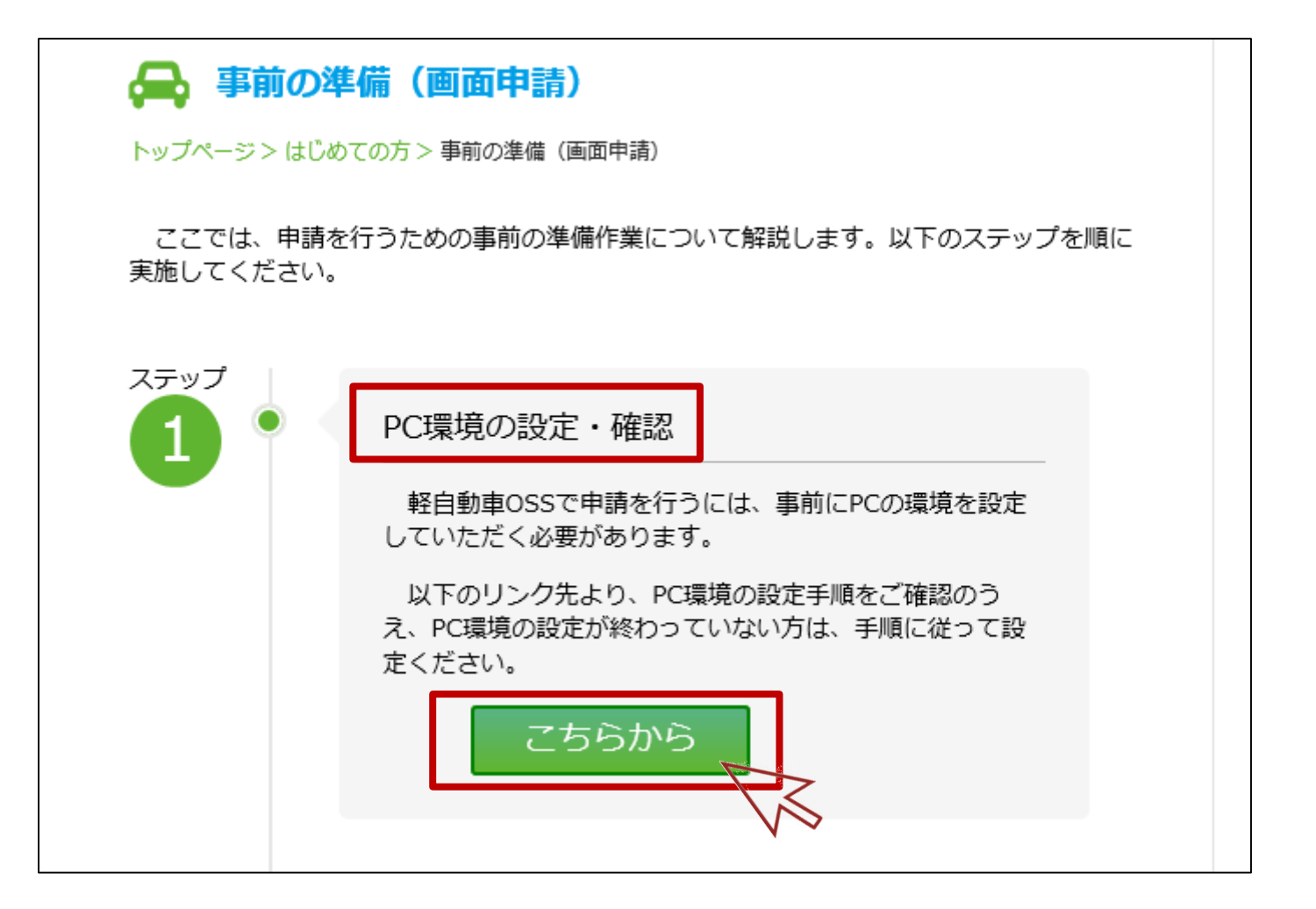

13.利用者クライアントソフトのインストール手順

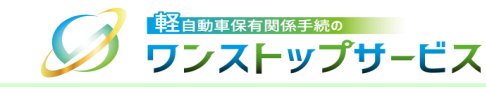

④ 「公的個人認証サービス利用者クライアントソフトのインストール手順」の「公的個人認証サービス」をクリックします。

| ✓ 公的個人認証サービス利用者クライアントソフトのインス<br>トール手順                                                                           |   |
|----------------------------------------------------------------------------------------------------|---|
| 「ご利用可能な電子証明書 ご」において、公的個人認証サービスをご利用になる場合は、<br>以下の「公的個人認証サービス ポータルサイト」より「利用者クライアントソフト」が必要<br>となります(それ以外の方は不要です)。  |   |
| リンク先の手順に則ってダウンロードし、インストールしてください。                                                                                |   |
| 公的個人認証サービス 🛛                                                                                                    |   |
|                                                                                                    |   |
| ICカードを読み込むためには、ICカードリーダライタが必要となります。<br>ご利用可能なICカードリーダライタについては、「 <mark>公的個人認証サービス ポータル</mark><br>サイト 2」でご確認ください。 |   |
| 戻る                                                                                                    | , |

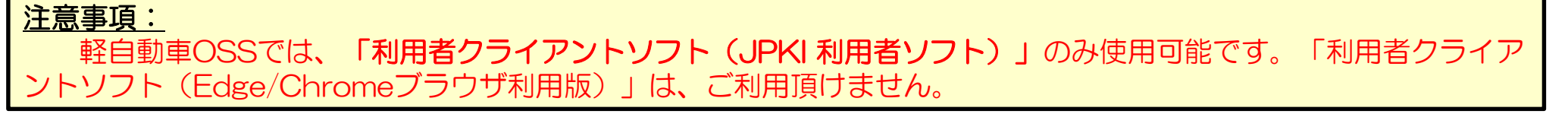